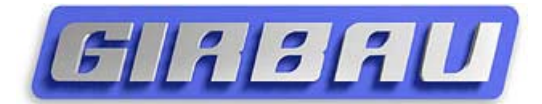

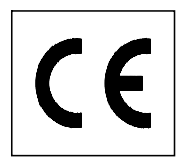

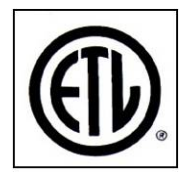

# Instructions Manual for TECHNICAL ASSISTANCE CONTROL SELECTION SETUP - CONFIGURATION TEST PROGRAM

LOGI control LOGI PRO control COIN control INTELI control

GIRBAU, S.A. Crta de Manlleu, km. 1 08500 VIC (Barcelona) • SPAIN Tel. 34 93 8861100 Fax 34 93 8860785 girbau@girbau.es www.girbau.com

For the USA & CANADA:

# **CONTINENTAL GIRBAU Inc.**

2500 State Road 44 WI 54904 Oshkosh • USA Tel. 1(920) 231-8222 Fax 1(920) 231-4666 info@continentalgirbau.com www.continentalgirbau.com

# ATS

# Logi - Logi Pro Coin - Inteli

# TRANSLATION OF ORIGINAL MANUAL

# INDEX

| 1. | TECHNICAL AREA. DESCRIPTION                                                                           | . 4                                          |
|----|----------------------------------------------------------------------------------------------------|----------------------------------------------|
|    | <ul> <li>1.1 TECHNICAL AREA. OPTIONS AND MENUS</li></ul>                                              | .4<br>.5<br>.6<br>.6<br>.6<br>.7<br>.7<br>.7 |
| 2. | LOGI CONTROL, LOGI PRO CONTROL. CONFIGURATION MENU                                                    | . 8                                          |
| 3. | COIN CONTROL. CONFIGURATION MENU                                                                      | 11                                           |
| 4. | LOGI and COIN CONTROLS. TEST PROGRAM                                                                  | 15                                           |
|    | <ul><li>4.1 RUNNING THE TEST PROGRAM</li><li>4.2 ADDITIONAL INFORMATION on the TEST program</li></ul> | 16<br>26<br>27                               |
| 5. | INVERTER MENU                                                                                         | 28                                           |
| 6. | INTELI CONTROL. SETUP Menu                                                                            | 29                                           |
| 7. | INTELI CONTROL. TEST PROGRAM                                                                          | 32                                           |
|    | <ul> <li>7.1 Previous information</li></ul>                                                           | 32<br>33<br>39<br>41                         |
| 8. | INTELI CONTROL. OPERATIONS AND INCIDENT COUNTERS                                                      | 43                                           |
|    | <ul><li>8.1 List of functions counter</li><li>8.2 List of alarms counter</li></ul>                    | 43<br>43                                     |
| 9. | INTELI CONTROL. FUJI INVERTER MENUS                                                                   | 44                                           |

# 

- The actions described in these instructions are strictly reserved for contractually **AUTHORISED TECHNICAL SERVICES (ATS)** and personnel who have successfully completed training by Girbau SA.
- The company responsible for the Authorised Technical Service accepts full liability for the work done and any possible consequences that may derive from it.
- Any actions carried out by personnel who are not authorised by the manufacturer will be considered to be improper and will result in the automatic voiding of the machine's warranty.
- The manufacturer will not accept responsibility for any physical and/or material damage caused by actions performed on the machine taken by unauthorized personnel.
- Once the corresponding operation has been performed, the ATS staff must perform the final machine inspection.
- Avoid carrying out any action on the machine without having first read the machine's Installation and Operating Manuals carefully, paying special attention to the Safety Instructions.
- In any action that modifies the values of the machine's specifications plate, it should be borne in mind that:
  - It is the responsibility of the ATS to check that the external installation for the machine has been modified and adapted to the new requirements, particularly to those regarding ducting and electrical protection.
  - It is the responsibility of the ATS to update the specifications plate, in accordance with the new operation conditions, once the final machine inspection has been performed.
- Carrying out inspection routines, adjustments, maintenance, repairs, cleaning or any work on the machines without applying safety measures or having the necessary technical know-how can lead to **ELECTRICAL SHOCK OR SERIOUS ACCIDENTS**.
- When tools designed for specific maintenance and repair routines are available, their use is compulsory in order to avoid unnecessary risks.
- Before carrying out any procedures on machines fitted with pneumatic or hydraulic circuits:
   Make the machines COMPLETELY SAFE by following the instructions set out in the corresponding Manuals or by wedging them with wooden blocks where necessary.
  - Bear in mind that working on a component without having previously understood the role that it performs in the circuit as a whole involves a high risk of suffering a **SERIOUS ACCIDENT**.
- **BEFORE CARRYING OUT ANY** inspection routine, adjustment, maintenance, repairs, cleaning or any work on the machine, DISCONNECT IT FROM ALL THE ENERGY SOURCES.
  - **COMPLETELY** disconnect the machine from the power supply and prevent the possibility of accidental reconnection by mechanically locking the automatic external switch and/or the switch breaker. Stopping the machine with the NORMAL STOP key or push-button is not enough.
  - Disconnect the electrical connection of any circuit external to the machine; for example external dosing equipment, folders or ironer feeders. These circuits are independent of the supply to the machine.
  - Before beginning any procedure on machines equipped with an inverter or equipment with capacitative loads, wait for at least five minutes (10 minutes on equipment with a power rating greater than 25Kw) after the electrical disconnection, to eliminate risk of residual voltage.
  - Close and mechanically lock the manual WATER, GAS, STEAM, THERMAL OIL, COMPRESSED AIR supply valves.
  - Check that the water bath has **COMPLETELY** drained, that no part of the machine is at an excessively high temperature and that no parts are in movement through inertia.
- **DANGER!** Some fault localisation procedures require checking at different points of the electric circuit with the machine connected to the power supply and other supply sources. When carrying out these procedures, respect the following instructions:
  - The appropriate checks must be carried out by ONLY ONE PERSON.
  - During these procedures, ONLY remove the protective covers from the electric circuit and/or the inverter. Never remove the covers protecting the moving parts of the machine.

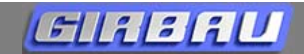

# 1. TECHNICAL AREA. DESCRIPTION

The **TECHNICAL AREA** is identified as the set of specific actions, menus, and operating modes intended for the Authorised Technical Service.

## **1.1 TECHNICAL AREA. OPTIONS AND MENUS**

#### Selecting the washer model

Different washer models use the same control circuit. To identify each model, use the configuration parameters or connectors included in the washer installation. (See section 1.3.)

#### Selecting controls. LOGI and COIN CONTROLS

Washers with LOGI and COIN controls use the same microprocessor board. The operation controls (LOGI CONTROL or COIN CONTROL) are selected using a jumper (switch) installed on the board. (See section 1.4.)

#### **CONFIGURATION - SETUP Menus**

These can adapt the washer controls to the machine's various built-in options and the facility characteristics.

They can also carry out the GENERAL INITIALIZATION OF THE WASHER MEMORY. This action erases all modifications and programming made by the user and resets the washer memory parameters to their DEFAULT VALUES. (Refer to section 1.5, 1.6 and chapters 2, 3 and 9)

**TEST operating mode**. This mode makes checks on the safety and control mechanism operations as well as a complete practice run of washer functions. (Refer to section 1.5, 1.6 and chapters 4 and 6)

**Operations and incident counters (only INTELI CONTROL).** These counters record the principal operations and incidents occurring in the washer. (See chapter 8)

#### Inverter menu

Inverter initialisation and verification operations.

 Specific menu for models MS-6 and EM6 of load equal or superior than 13kg (33lb) with VLT type Danfoss inverter (STANDARD inverter). HS-6023 and EH055 models

Consult Chapter 5 for the configuration and verification of the inverter.

• Specific menu for models HS-6 and EH6 of load equal or superior than 23kg (55lb). Consult Chapter 9 for the configuration and verification of the inverter.

# **1.2 ACCESS TO THE TECHNICAL AREA**

# **DANGER!**

To access the Technical Area options or operating modes, components located on the microprocessor board, inside the washing machine, must be handled. To access the components, the top cover of the washer or the front cover (depending on models) must be removed.

Before the removal of any cover:

- **COMPLETELY** disconnect the washer from the power source and prevent accidental reconnection. The disconnection of the **START** switch on the INTELI, LOGI CONTROL and LOGI PRO CONTROL machines is not sufficient.
- Wait at least five minutes after disconnecting the machine until beginning work on it. The washer's electrical circuit contains high charges which can cause serious electrical shocks even when the machine has been electrically disconnected.

# NOT COMPLYING WITH THESE WARNINGS CAN CAUSE A SERIOUS ACCIDENT.

## Steps to access the TECHNICAL AREA

- The washer must not be running any programs.
- Open the washing machine door.
- Disconnect the general on/off switch located in the back of the washer or the exterior shutoff switch and wait five minutes.
- Open the locks or remove the screws holding the cover that allows access to the microprocessor. If necessary, remove the cover.
- Once the task has been completed, correctly fit and fix all the washing machine's safety guards back in place.

# **1.3 SELECTING THE WASHER MODEL**

Adapting the control board operations to the different washer models is done in various ways:

HS-6008/EH020 and MS-610/EM030 models: use the corresponding parameters from the CONFIGURATION menu. (Chapters 2 and 3 of this manual)

Other models: Selection differs according to the washer controls.

 <u>LOGI / LOGI PRO and COIN controls</u>: by connecting the X18 and X19 connectors. These connectors form part of the washer electrical installation. The connector bridge circuits are shown on the washer's electrical scheme.

The **INFO** menu displays the microprocessor report that corresponds to the washer model.

Consult information on the **INFO** Menu in the corresponding chapter of the ADVANCED MODE of the washer's Instructions Manual.

• <u>INTELI control</u>: by connecting the X7 connector. This connector forms part of the washer electrical installation. The X7 connector is shown on the washer's electrical schematics.

The **General Information (SYSTEM TOOLS)** menu displays the microprocessor report that corresponds to the washer model.

Consult the INTELI CONTROL Operations Manual.

# 1.4 LOGI, COIN and LOGI PRO CONTROLS. SELECTING THE CONTROLS

Remove the plastic guard from the microprocessor, locate the set of two switches (jumpers) identified as S3 (Fig.1). The position of the second switch (marked **B** in Figure 1) defines the control system the washer will operate with. This operation is only done when a new board is installed

on a machine that is already in use.

In this case, check the position of the B jumper on the new board and adapt it to the type of washer.

COIN CONTROL operation: Switch CLOSED. (Position of the Figure)

LOGI CONTROL operation: Switch OPEN.

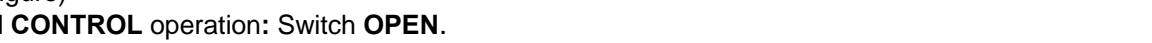

R

LOGI PRO CONTROL operation: Switch OPEN. Never modify the position of the switch on this control.

Once the control type is selected, correctly fit and fix the washing machine's safety guards back in place. Connect the power and check that the control type corresponding to the washer model is displayed on the INFO menu.

Consult information on the INFO Menu in the corresponding chapter of the ADVANCED MODE of the washer's Instructions Manual.

## 1.5 LOGI, LOGI PRO and COIN CONTROLS. **TECHNICAL AREA MENUS**

#### 1.5.1 Contents

The Technical Area contains the menus for:

- **CONFIGURATION** menu
- **TEST** operating mode
- NET menu: non operational
- InV menu: Initialisation and verification of the inverter.

#### 1.5.2 Accessing the menus

Follow the steps in sections 1.2 and 1.3 to access the set of S3 switches.

Access Technical Area menu access switch A and disconnect it (Fig. 2).

Put the top cover on and fasten it with the locks.

Connect the power to the washer and press the START switch (LOGI control).

The washer display will show the CONF report. To access and use the different menus, refer to the index of this manual.

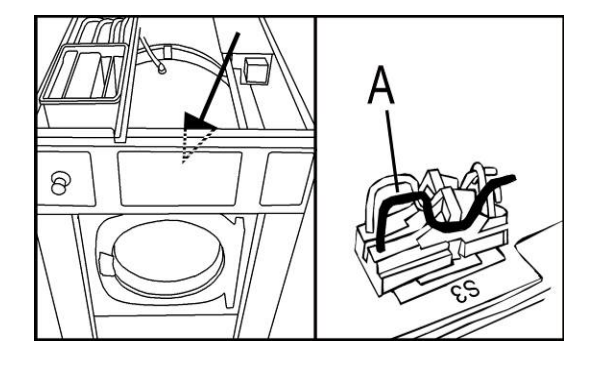

Fig. 2

6

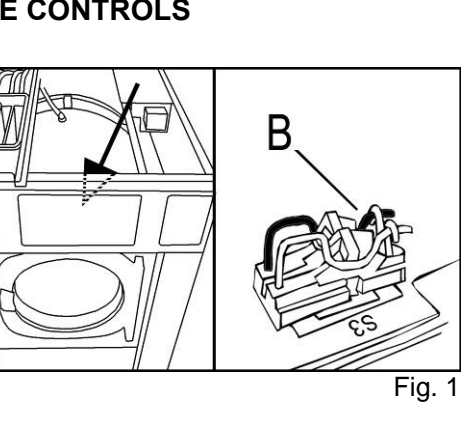

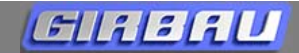

# **Technical area**

### 1.6 CONTROL INTELI. TECHNICAL AREA MENUS

#### 1.6.1 Contents

- The Technical Area contains the menus for:
- SETUP
- TEST operating mode
- Operations and incident counters
- Inverter menu: Programming and verification of FUJI inverter

Information on the different technical area menus is always shown in text format.

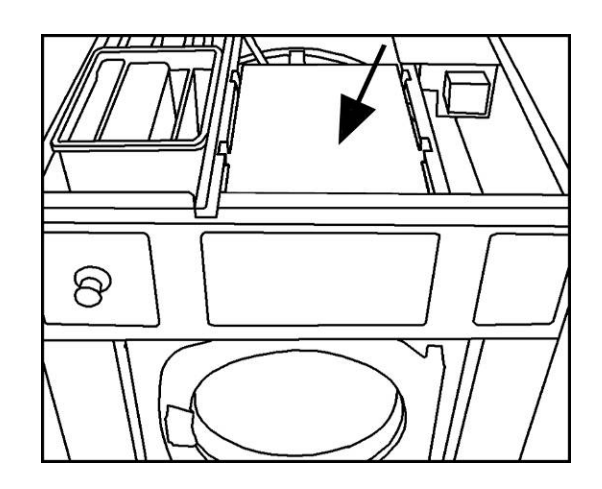

Fig. 3

# 1.6.2 Accessing the menus (models with display on the washing machine's front panel)

Open the top cover of the washer.

Disassemble the metal guard on the electrical box (Fig. 3) and access the set of **SW1** switches (Fig. 4).

Access the **menu access switch** and disconnect it (switch **A** Figure **4**).

Put the top cover on and fasten it with the locks.

Connect the power to the washer and press the START switch.

The initial TECHNICAL AREA screen will display several menus.

To access and use the different menus, refer to the corresponding sections.

# 1.6.3 Accessing the menus (models with display on the washing machine's side panel)

Open the cover that allows access to the microprocessor on the washing machine side panel.

Access the **menu access switch** and disconnect it (switch **A** Figure **5**).

Close the cover that allows access to the

microprocessor and lock it.

Connect the power to the washer and press the START switch.

The initial TECHNICAL AREA screen will display several menus.

To access and use the different menus, refer to the corresponding sections.

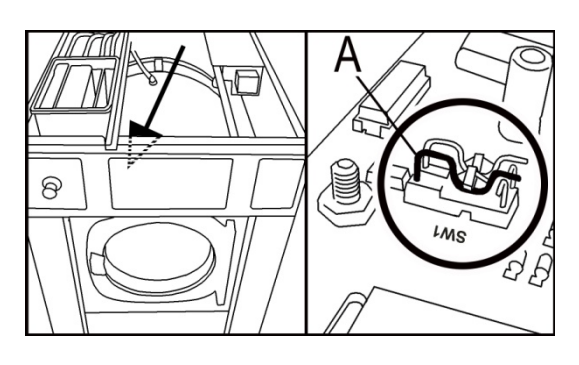

Fig. 4

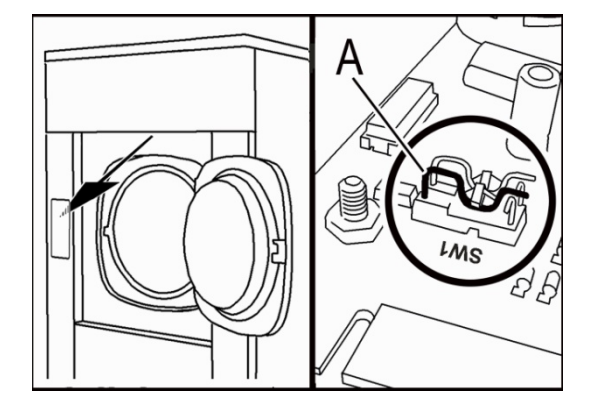

Fig. 5

# **ELERU** Logi Control – Logi Pro

# 2. LOGI CONTROL, LOGI PRO CONTROL. CONFIGURATION MENU

**Function of the CONFIGURATION menu.** Adapts the washer controls to the different options built into the washer and the facility features.

This adaptation is done by selecting the appropriate values for each parameter with the keypad.

#### Actions when the washer is started-up

When it leaves the factory, several parameters are pre-programmed according to the machine features. However, it is recommended to check the values of these parameters.

## **Default CONFIGURATION values**

Options marked with the **X** symbol are default options programmed in the washer control memory.

# Keep in mind that these values do not always coincide with the factory-set washer values as they may have been modified according to the machine itself or its destination.

However, the default values will appear when a GENERAL INITIALIZATION is made or when a new control board is installed in the washer.

#### **Parameters configuration**

Access the TECHNICAL AREA and on the displayed **CONF** report, press the **MOD/Pro** key to access the CONFIGURATION menu.

The table below specifies the functions of the washer keypad in the CONFIGURATION menu.

| key        | key function                                                                 |
|------------|------------------------------------------------------------------------------|
| MOD<br>PRO | Accesses the next stage<br>The next stage step validates the selected option |
| ▲<br>▼     | Activates or deactivates the selected function                               |
| ACCEL      | Special functions                                                            |

### **CONFIGURATION stages**

| configura                                              | tion of                                                                                      | MACHINE MODE                               | L                                                                      |  |
|--------------------------------------------------------|----------------------------------------------------------------------------------------------|--------------------------------------------|------------------------------------------------------------------------|--|
|                                                        | HS-600                                                                                       | )8 / EH020 and M                           | <b>510 / EM025 models</b> . Selects washer models where the control is |  |
|                                                        | installed.                                                                                   |                                            |                                                                        |  |
|                                                        | def.                                                                                         | options                                    | option definition                                                      |  |
|                                                        | X                                                                                            | H-08 / H 20                                | HS-6008 / EH020 models (high-speed washer)                             |  |
|                                                        |                                                                                              | M-10 / M 25                                | M-610 / EM025 models (medium-speed washer)                             |  |
|                                                        |                                                                                              |                                            |                                                                        |  |
|                                                        | Other models: this stage is merely informative. The machine model is automatically programme |                                            |                                                                        |  |
|                                                        | connect the control board to the washer electrical system.                                   |                                            |                                                                        |  |
| H-13 / H 30 HS-6013 / EH030 models (high-speed washer) |                                                                                              | HS-6013 / EH030 models (high-speed washer) |                                                                        |  |
|                                                        |                                                                                              | H-17 / H 40                                | HS-6017 / EH040 models (high-speed washer)                             |  |
| H-23 / H 55 HS-6023 / EH055 models (high-speed washer) |                                                                                              | HS-6023 / EH055 models (high-speed washer) |                                                                        |  |
| M-13 / M 30                                            |                                                                                              | M-13 / M 30                                | M-613 / EM030 models (medium-speed washer)                             |  |
|                                                        |                                                                                              | M-17 / M 40                                | M-617 / EM040 models (medium-speed washer)                             |  |
|                                                        |                                                                                              | M-23 / M 50                                | M-623 / EM050 models (medium-speed washer)                             |  |
|                                                        |                                                                                              |                                            |                                                                        |  |

8

# configuration of HEATING SYSTEM

| Enab | Enables the heating system |                          |  |  |  |  |
|------|----------------------------|--------------------------|--|--|--|--|
| def. | options                    | option definition        |  |  |  |  |
| X    | Ht-0                       | Machines without heating |  |  |  |  |
|      | Ht-1                       | Machines with heating    |  |  |  |  |

#### configuration of DRAIN

| Select the drain system |         |                                                                                                    |  |  |
|-------------------------|---------|----------------------------------------------------------------------------------------------------|--|--|
| def.                    | options | option definition                                                                                       |  |  |
| x                       | E-No    | Drain by valve opened without power supply                                                              |  |  |
|                         | E-Nc    | Drain by valve closed without power supply (only available on HS-6008, EH020, HS-6023 and EH055 models) |  |  |
|                         | E-Pu    | Pump draining (only available on HS-6008, EH020 models)                                                 |  |  |

#### **configuration of BUZZER** (for LOGI CONTROL models only)

Adapts the operation of the microprocessor to different buzzer models

| def.    | options | option definition                                                              |  |  |
|---------|---------|--------------------------------------------------------------------------------|--|--|
|         | br-0    | Option indicated mainly in machines with software version prior to version 27. |  |  |
| X       | br-1    | Option indicated mainly in machines with software version 27 or higher.        |  |  |
| remarks |         |                                                                                |  |  |

When a poor operation of the buzzer occurs, we recommend to select the option that bests suits the buzzer mounted on the board.

#### configuration of DOUBLE DRAIN KIT (available on some models only):

The double drain kit is an assembly attached to the outside of the machine, at the drain outlet after the main drain.

The double drain kit is designed for installations with recovery or bath selective treatment systems.

| def. | options | option definition                                                                                 |
|------|---------|---------------------------------------------------------------------------------------------------|
| х    | E       | No double drain kit                                                                               |
|      | E-uu    | Kit made up by two valves: <ul> <li>normally open valve</li> <li>normally closed valve</li> </ul> |
|      | E-uP    | <ul><li>Kit made up by valve + pump</li><li>normally open valve</li><li>pump drain</li></ul>      |

## configuration of FIELD OF USAGE

Adapts the washer programs and operating parameters to the specific area of use.

| def. | options | option definition          |
|------|---------|----------------------------|
| X    | CE      | General area of use        |
|      | USA     | USA/Canada area of use     |
|      | G br    | United Kingdom area of use |
|      | JPN     | Japan area of use          |

#### remarks

Depending on the area of use selected, some program contents and operating parameters are automatically modified.

See the content of the program in the corresponding Advanced Instructions Manual.

## configuration of Water inlet and dosing circuit operation

Option available on HS-6013, HS-6017, MS-613, MS-617, MS-623, EH030, EH040, EM030, EM040, EM055, Logi Control models.

The **hh-0** option must be selected when a microprocessor with 25 software version or higher is installed in a machine with a microprocessor with a software version prior to version 25.

| def.   | options | option definition                                                                                              |
|--------|---------|----------------------------------------------------------------------------------------------------|
|        | hh-0    | Machines without hot and cold water mixture in soak and pre-wash phases (software version prior to version 25) |
| x      | hh-l    | Machines with hot and cold water mixture in soak and pre-wash phases (software version prior to version 25)    |
| remark | (S      |                                                                                                    |

For more information on this option, see BT-372/2009 technical bulletin.

|                                   |                   | IOT USED)                                                     |
|-----------------------------------|-------------------|---------------------------------------------------------------|
| Only in <b>HS-6008 / EH020 an</b> |                   | 610 / EM025 models                                            |
| def.                              | options           | option definition                                             |
| X                                 | Но-о              | Do not modify this option.                                    |
| narks                             |                   |                                                               |
| n                                 | def.<br>X<br>arks | r in HS-6008 / EH020 and Me<br>def. options<br>x Ho-o<br>arks |

Modifying this option will lead to malfunction of the washer.

| action  |                                                                | GENERAL                                                                                 | INITIALIZATION                                                                                                    |
|---------|----------------------------------------------------------------|-----------------------------------------------------------------------------------------|----------------------------------------------------------------------------------------------------|
|         | SETUP option that erases all the programs and r                |                                                                                         | rases all the programs and modifications made in the washer and resets all                                                                                                    |
|         | parameters to their default values.                            |                                                                                         | efault values.                                                                                                    |
|         | procedure                                                      |                                                                                         |                                                                                                    |
|         | CLR re                                                         | port displayed                                                                          | . Press the ▲key.                                                                                                    |
|         | SURE v                                                         | will appear on                                                                          | screen: erase order confirmation requested.                                                                                                    |
|         | Press A                                                        | CCL key to co                                                                           | onfirm general erasing.                                                                                                    |
|         | Press S                                                        | <b>STOP</b> key to qu                                                                   | uit general erasing.                                                                                                    |
|         | <b>CONF</b> report displayed: the SETUP sequence has finished. |                                                                                         | ed: the SETUP sequence has finished.                                                                                                    |
| remarks |                                                                |                                                                                         |                                                                                                    |
|         |                                                                | ATTENTION.<br>coincide with<br>Main menus a<br>- SETUP. Re<br>- Operationa<br>- PROGRAM | Once INITIALIZATION is complete, the default values do not always<br>in the factory-set washer parameters.<br>affected by general initialization:<br>esets to default parameters.<br>al parameters (Mod Menu). Resets to default parameters.<br>If CONTENTS (Pro Menu). Resets all program contents to their original value. |

# Ellilil

# **Coin Control**

# 3. COIN CONTROL. CONFIGURATION MENU

**Function of the CONFIGURATION menu.** Adapts the washer controls to the different options built into the washer and the facility features.

This adaptation is done by selecting the appropriate values for each parameter with the keypad.

#### Actions when the washer is started-up

When it leaves the factory, several parameters are pre-programmed according to the machine features. However, it is recommended to check the values of these parameters.

## **Default CONFIGURATION values**

Options marked with the **X** symbol are default options programmed in the washer control memory.

# Keep in mind that these values do not always coincide with the factory-set washer values as they may have been modified according to the machine itself or its destination.

However, the default values will appear when a GENERAL INITIALIZATION is made or when a new control board is installed in the washer.

#### **Parameters configuration**

Access the TECHNICAL AREA and on the displayed CONF report, press the 1 key to access the CONFIGURATION menu.

The table below specifies the functions of the washer keypad in the CONFIGURATION menu.

| key | key function                                                                 |
|-----|------------------------------------------------------------------------------|
| 1   | Accesses the next stage<br>The next stage step validates the selected option |
| 2   |                                                                              |
| 4   | Activates of deactivates the selected function                               |
| 3   | Special functions                                                            |

## **CONFIGURATION stages**

| con | nfiguration of MACHINE MODEL                                     |                                                                                          |        |                                                                      |  |  |  |
|-----|------------------------------------------------------------------|------------------------------------------------------------------------------------------|--------|----------------------------------------------------------------------|--|--|--|
|     | HS-6008 / EH                                                     | 8 / EH020 and M610 / EM025 models. Selects washer models where the control is installed. |        |                                                                      |  |  |  |
|     | On other mod                                                     | els, this stage                                                                          | is me  | rely informative. The machine model is automatically programmed when |  |  |  |
|     | the control boa                                                  | ard is connecte                                                                          | d to t | he washer electrical system.                                         |  |  |  |
|     | def.                                                             | options                                                                                  |        | option definition                                                    |  |  |  |
|     | X                                                                | H-08 / H 2                                                                               | 0      | HS-6008 / E6020 models (high-speed suspended washer)                 |  |  |  |
|     |                                                                  | M-10 / M 2                                                                               | 25     | M-610 / M6025 models (medium-speed fixed washer)                     |  |  |  |
|     | remarks                                                          |                                                                                          |        |                                                                      |  |  |  |
|     | General erasing does not modify the machine model configuration. |                                                                                          |        |                                                                      |  |  |  |
|     | H-13 / H 30 HS-6013 / EH030 models (high-speed washer)           |                                                                                          |        |                                                                      |  |  |  |
|     | Н                                                                | -17 / H 40                                                                               | HS-6   | 6017 / EH040 models (high-speed washer)                              |  |  |  |
|     | Н                                                                | -23 / H 55                                                                               | HS-6   | 6023 / EH055 models (high-speed washer)                              |  |  |  |
|     | M-13 / M 30 M-613 / EM030 models (medium-speed washer)           |                                                                                          |        |                                                                      |  |  |  |
|     | M                                                                | -17 / M 40                                                                               | M-61   | 17 / EM040 models (medium-speed washer)                              |  |  |  |
|     | Μ                                                                | -23 / M 50                                                                               | M-62   | 23 / EM050 models (medium-speed washer)                              |  |  |  |

# configuration of HEATING SYSTEM

| Enables the heating system |         |                          |  |  |  |  |
|----------------------------|---------|--------------------------|--|--|--|--|
| def.                       | options | option definition        |  |  |  |  |
| X                          | Ht-0    | Machines without heating |  |  |  |  |
|                            | Ht-1    | Machines with heating    |  |  |  |  |

# configuration of DOOR LOCK

| Determines th | Determines the door lock type. Option available on HS-6023 & EH055 models only |                                        |  |  |  |  |  |
|---------------|--------------------------------------------------------------------------------|----------------------------------------|--|--|--|--|--|
| def.          | def. options option definition                                                 |                                        |  |  |  |  |  |
|               | dr-o                                                                           | Door isn't locked without power supply |  |  |  |  |  |
| х             | dr-c                                                                           | Door is locked without power supply    |  |  |  |  |  |

### configuration of DRAIN

| Select the dra | ain system |                                                                                                    |  |  |  |  |  |
|----------------|------------|----------------------------------------------------------------------------------------------------|--|--|--|--|--|
| def.           | options    | option definition                                                                                          |  |  |  |  |  |
| X              | E-No       | Drain by valve opened without power supply                                                                 |  |  |  |  |  |
|                | E-Nc       | Drain by valve closed without power supply<br>(only available on HS-6008, EH020, HS-6023 and EH055 models) |  |  |  |  |  |
|                | E-Pu       | Pump draining (only available on HS-6008, EH020 models)                                                    |  |  |  |  |  |

# configuration of BUZZER

Adapts the operation of the microprocessor to different buzzer models

| def.    | options | option definition                                                              |
|---------|---------|--------------------------------------------------------------------------------|
|         | br-0    | Option indicated mainly in machines with software version prior to version 27. |
| X       | br-1    | Option indicated mainly in machines with software version 27 or higher.        |
| remarks |         |                                                                                |

When a poor operation of the buzzer occurs, we recommend to select the option that bests suits the buzzer mounted on the board.

## configuration of FIELD OF USAGE

Adapts the washer programs and operating parameters to the specific area of use.

| def.                  | options | option definition          |  |  |  |  |  |  |
|-----------------------|---------|----------------------------|--|--|--|--|--|--|
| x                     | CE      | General area of use        |  |  |  |  |  |  |
|                       | USA     | USA/Canada area of use     |  |  |  |  |  |  |
|                       | G br    | United Kingdom area of use |  |  |  |  |  |  |
|                       | JPN     | Japan area of use          |  |  |  |  |  |  |
| and the second second |         |                            |  |  |  |  |  |  |

#### remarks

Depending on the area of use selected, some program contents and operating parameters are automatically modified.

#### configuration of Water inlet and dosing circuit operation Option available on EM055CC model.

The hh-I option must be selected when a microprocessor with 25 or after 25 software version is installed in a machine with a microprocessor with a software version prior to version 25.

| def.    | options | option definition                                           |
|---------|---------|-------------------------------------------------------------|
| X       | hh-0    | Machines with hot and cold water mixture in the wash phase. |
|         | hh-l    | Machines with hot water on wash phase                       |
| remarks |         |                                                             |

#### For more information on this option, see BT-372/2009 technical bulletin.

12

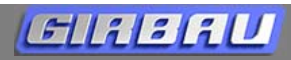

# **Coin Control**

#### configuration of Ho-o (OPTION NOT USED)

| - ,            | ,                     |                            |  |  |  |  |  |  |  |
|----------------|-----------------------|----------------------------|--|--|--|--|--|--|--|
| def.           | options               | option definition          |  |  |  |  |  |  |  |
| x              | Но-о                  | Do not modify this option. |  |  |  |  |  |  |  |
| remarks        |                       |                            |  |  |  |  |  |  |  |
| Modifying this | option will lead to m | alfunction of the washer.  |  |  |  |  |  |  |  |

### configuration of TOKEN / COIN COUNTER ACTIVATION TYPES

| Determines th | Determines the coin acceptor type |                              |  |  |  |  |  |
|---------------|-----------------------------------|------------------------------|--|--|--|--|--|
| def.          | options                           | option definition            |  |  |  |  |  |
| х             | P-to                              | Acceptor activated by tokens |  |  |  |  |  |
|               | P-Mo                              | Acceptor activated by coins  |  |  |  |  |  |

#### configuration of NUMBER OF COIN ACCEPTOR SLOTS

This stage is only displayed if the coin acceptor activated by coins (P-Mo) has been programmed. Determines the coin accentor type

| Determines ti | ie ooin acceptor type |                           |
|---------------|-----------------------|---------------------------|
| def.          | options               | option definition         |
| x             | Mo-1                  | Single slot coin acceptor |
|               | Mo-2                  | Double slot coin acceptor |
|               |                       |                           |

### configuration of SLOT VALUE Mo-1

This stage is only displayed if the counter acceptor activated by coins (P-Mo) has been programmed. Determines the value of the coin accepted by the counter.

In a single-slot counter that accepts multiple value coins, the value of the coin with the least value accepted by the counter should be programmed.

In a two-slot coin acceptor, the value is determined by the coin with the least value (left slot).

# Programming the coin value

The U-I report appears on display.

- 1. Press the 1 key to display the programmed coin value. Display format: 00.00.
- 2. The first digit on the right flashes.
- Press the 2 or 4 keys to increase or decrease the value of the first digit.
   Press the 3 key to move on to the second digit.
- 5. Repeat steps 3 and 4 until all four digits have the desired value.
- 6. Press the 3 key to activate the decimal point.
- 7. Press the 2 or 4 keys to change the position of the decimal point.
- 8. Press the 1 key to save the value and access to following step

#### configuration of **SLOT VALUE Mo-2**

This stage is only displayed if the counter acceptor activated by coins (P-Mo) with two slots (Mo-2) has been programmed.

Determines the value of the coin accepted by the counter with the highest value (right slot).

## programming the coin value

The U-2 report appears on display.

- 1. Press the 1 key to display the programmed coin value. The decimal point is in the position programmed in the previous stage.
- 2. The first digit on the right flashes.
- 3. Press the 2 or 4 keys to increase or decrease the value of the first digit.
- 4. Press the **3** key to move on to the second digit.
- 5. Repeat steps 3 and 4 until all four digits have the desired value.
- 6. Press the 1 key to save the value and access to following step.

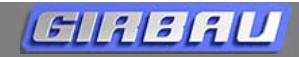

# **Coin Control**

| action GENERAL IN |                                                        |                                                                                            | NITIALIZA                                                                             | TION                                                                         |                                             |                                                      |                                       |                            |                                 |                         |                 |     |
|-------------------|--------------------------------------------------------|--------------------------------------------------------------------------------------------|---------------------------------------------------------------------------------------|------------------------------------------------------------------------------|---------------------------------------------|------------------------------------------------------|---------------------------------------|----------------------------|---------------------------------|-------------------------|-----------------|-----|
|                   | SETUP option                                           | that erases                                                                                | all the p                                                                             | rograms a                                                                    | and                                         | modifications                                        | made                                  | in th                      | e washer                        | and                     | resets          | all |
|                   | parameters to t                                        | <u>heir default v</u>                                                                      | alues.                                                                                |                                                                              |                                             |                                                      |                                       |                            |                                 |                         |                 |     |
|                   | Procedure                                              |                                                                                            |                                                                                       |                                                                              |                                             |                                                      |                                       |                            |                                 |                         |                 |     |
|                   | CLR report disp                                        | played. Press                                                                              | 3 <b>2</b> key.                                                                       |                                                                              |                                             |                                                      |                                       |                            |                                 |                         |                 |     |
|                   | SURE will appe                                         | ar on screer                                                                               | : erase orde                                                                          | er confirma                                                                  | ation                                       | requested.                                           |                                       |                            |                                 |                         |                 |     |
|                   | Press 3 key to                                         | confirm gene                                                                               | ral erasing.                                                                          |                                                                              |                                             |                                                      |                                       |                            |                                 |                         |                 |     |
|                   | Press STOP ke                                          | y to quit gen                                                                              | eral erasing                                                                          |                                                                              |                                             |                                                      |                                       |                            |                                 |                         |                 |     |
|                   | CONF report di                                         | splayed: the                                                                               | SETUP seq                                                                             | quence ha                                                                    | s fini                                      | shed.                                                |                                       |                            |                                 |                         |                 |     |
|                   | Remarks                                                |                                                                                            |                                                                                       |                                                                              |                                             |                                                      |                                       |                            |                                 |                         |                 |     |
|                   | ATTEN<br>with th<br>Main m<br>- SET<br>- Oper<br>- PRO | ITION. Once<br>e factory-se<br>lenus affecte<br>UP. Resets tr<br>rational para<br>GRAM CON | INITIALIZA<br>t washer pa<br>d by genera<br>o default par<br>meters (Mo<br>TENTS (Pro | ATION is<br>arameters<br>I initializat<br>rameters.<br>od Menu).<br>o Menu). | <b>corr</b><br>s.<br>tion:<br>. Res<br>Rese | aplete, the de<br>sets to default<br>ets all program | f <b>ault v</b> a<br>parame<br>conten | alues<br>eters.<br>ts to t | <b>do not a</b><br>heir origina | <b>lways</b><br>al valu | s coinci<br>ue. | ide |

# 4. LOGI and COIN CONTROLS. TEST PROGRAM

The TEST program is a washer operational mode designed for checking the safety and control mechanism operations and a complete run-through of the washer operation.

Its use must be accompanied with the machine's corresponding electrical schematics.

It consists of a set of stages which are run sequentially.

For better understanding, the different stages have been numbered, detailed, and grouped into three areas according to their contents:

Checking SAFETY MECHANISMS (from stage 1 on)

Checking BATH CONTROL (from stage 20 on)

Checking MOTOR CONTROL MECHANISM (from stage 40 on)

Some stages are merely informative; for example: the unbalance level value.

Other stages require a washer intervention to check the proper functioning of a control mechanism or how a function is running; for example: the operation of keys or a dosing operation.

### Stage presentation

Different steps have been outlined in the explanation of each stage. Carefully read the ENTIRE contents of each stage presentation before carrying it out.

| stage          | Each step included in the <b>TEST</b> program.<br>The stage numeration is a way used in the Manual to easily identify the different actions, but it does not appear on the washer screen |
|----------------|----------------------------------------------------------------------------------------------------|
| check          | Mechanism or function to be verified                                                                                                    |
| remarks        | Warning to be aware of to correctly carry out and understand the check                                                                                                    |
| intervention   | Action to be carried out to check the stage                                                                                                    |
| status         | Status of the device                                                                                                    |
| display report | Report emitted by the washer control system according to the status of the checked devices                                                                                               |

#### Running the TEST PROGRAM

Access the TECHNICAL AREA and when the CONF report is displayed OPEN THE WASHER DOOR.

- COIN Control: press the 2 key
- LOGI Control: press the key ▼

The **TEST** report will be displayed on screen.

Key functions while running the TEST program.

During the TEST program instructions, only the COIN (CC) control keys will be referred to. The equivalent LOGI (LC) control key functions are indicated on the table below.

| CC | LC    | LP    | key function                                                                                                    |  |
|----|-------|-------|----------------------------------------------------------------------------------------------------|--|
| 1  | MOD   | PRO   | Accesses the next stage.<br>If advancing to the following stage is bound to a certain condition, stage<br>advance will not be permitted until the condition is met. (See <b>remarks</b><br>section for each stage) |  |
| 2  |       |       | Activates or deactivates the selected function                                                                                                    |  |
| 4  |       |       |                                                                                                    |  |
| 3  | ACCEL | ACCEL | Special functions                                                                                                    |  |

# **4.1 RUNNING THE TEST PROGRAM**

# SAFETY WARNING

THE EXECUTION OF THE TEST PROGRAM MUST BE DONE WITH ALL COVERS CORRECTLY ASSEMBLED AND FASTENED.

ONLY WHEN IT IS NECESSARY TO RUN ELECTRICALLY-RELATED CHECKS WITH MACHINE UNDER OPERATION, CAN THE TOP COVER OF THE MACHINE OR THE REAR PANEL CONNECTION BOX COVER BE REMOVED.

NEVER REMOVE THE SAFETY GUARD FROM MOVING PARTS OF THE WASHER.

# INFORMATION, SAFETY and CONTROL DEVICES verification stages

#### TEST PROGRAM START stage 0

#### remarks

#### 1 SCRUPULOUSLY RESPECT ALL THE PREVIOUSLY MENTIONED SAFETY MEASURES intervention

Access the TEST program according to the aforementioned procedure. The washer door must be OPEN.

| status                                          | display report |
|-------------------------------------------------|----------------|
| The washer is connected to the electrical power | CONF           |
| Press the 2 key.                                | TEST           |

#### stage 1 check MACHINE MODEL remarks Displays the washer model detected by the microprocessor. intervention

No intervention

display report

Displays the washer model.

M: hard-mount washer:

H: soft-mount washer:

\*\* 88: the numbers correspond to the last two digits of the washer model

#### stage 2 check EMERGENCY STOP

#### remarks

This stage only appears in models with Emergency Stop.

It will only be possible to continue running the TEST if the emergency stop operates correctly.

#### intervention

Press and unlock the Emergency Stop switch.

status

While the emergency stop stays pressed, the microprocessor will sound a buzzer.

#### stage 3 check **CLOCK OPTION**

| remarks                |                                                            |                |
|------------------------|------------------------------------------------------------|----------------|
| Checks and reports the | existence of the clock option in the microprocessor board. |                |
| intervention           |                                                            |                |
| No intervention        |                                                            |                |
|                        | status                                                     | display report |
| No clock option        |                                                            | CLc 0          |
| Built-in clock option  |                                                            | CLc 1          |

display report

EMEr

## stage 4 check

#### CLOCK DISPLAY AND SETTING

#### remarks

'KS

This stage will only appear if a clock has been detected. Intervention done only to change the clock.

Leaving the stage records the new time of the clock.

display report

System time.

Format: 88.88 (24 hours . sixty minutes)

#### intervention

Intervention done only to change the clock time.

Press the 3 key: accesses minute modification (minutes will be flashing).

Press 2/4 keys: changes the minutes.

Press the 3 key: accesses hour modification (hours will be flashing).

Press the 2/4 keys: changes the hour (format: 24 hours).

# stage 5 check DAY OF THE WEEK DISPLAY AND SETTING

# remarks

This stage will only appear in COIN CONTROL washers if a clock has been detected.

Intervention is done only to change the day of the week.

The first day is Monday.

Leaving the stage records the new day of the week programmed.

### display report

day of the week.

format: **\* - \*\*** (number – day of the week)

### intervention

Intervention is done only to change the day of the week. Press the 3 key: accesses day of the week change. Press the 2/4 keys: changes the day of the week

## stage 6 check LEDS ON CONTROL PANEL

remarks

Checks the different LEDs on the control panel.

Advancing the stage switches OFF all LEDs.

# display

LedS

# intervention

Press 2 key: switches ON LEDs sequentially.

Press 4 key: switches OFF LEDs in the reverse order that they were ON.

# stage 7 check DISPLAY

remarks

Checks the different segments on the display.

Advancing the stage switches OFF all segments.

#### intervention

Press 2 key: switches ON segments sequentially. Press 4 key: switches OFF segments in the reverse order that they were ON.

| ag | е    | 8      | check                | BAL CIRCUIT                                                                  |                        |
|----|------|--------|----------------------|------------------------------------------------------------------------------|------------------------|
|    | rem  | nark   | S                    |                                                                              |                        |
|    | Che  | ecks   | the unbalance of     | control on the micro-switch circuit.                                         |                        |
|    | HS   | / Eŀ   | l models: whe<br>(b/ | en the micro-switch is <b>NOT</b> activated, the micro-switch <b>AL I</b> ). | circuit must be closed |
|    | MS   | / EI   | I models. The        | ere is no micro-switch. The circuit is always open ( <b>bAL 0</b> ).         |                        |
|    | inte | erve   | ntion                |                                                                              |                        |
|    | No   | inte   | rvention             |                                                                              |                        |
|    |      |        |                      | status                                                                       | display report         |
|    | Circ | cuit o | closed               |                                                                              | bAL I                  |
|    | Circ | cuit o | open                 |                                                                              | bAL 0                  |
|    |      |        |                      |                                                                              | •                      |

#### stage 9 check COIN ACCEPTOR LOCKED

#### remarks

This stage will only appear in COIN CONTROL washers.

If coins or tokens are inserted in this stage, the number of insertions is shown on the following stage. intervention

2 key: activates the coin acceptor control coil. Permits insertion of coins or tokens.

4 key: deactivates the coin acceptor control coil. Prevents insertion of coins or tokens.

| status                                                  | display report |
|---------------------------------------------------------|----------------|
| Coil OFF. Does not permit insertion of coins or tokens. | MLc 0          |
| Coil ON. Permits insertion of coins or tokens.          | MLc 1          |

#### stage 10 check

#### remarks

Coin acceptor admission control

This stage will only appear in COIN CONTROL washers. The display shows the number of insertions for each slot.

Electronic coin acceptor: the display shows the multiple of the base coin value programmed in SETUP. Counting will begin at zero for each insertion. Example:

- programmed value in SETUP: 0.05€.
- coin inserted in TEST: 0.05€.....: display: 1
- coin inserted in TEST: 0.1€.....: display: 2
- coin inserted in TEST: 0.5€.....: display: 10
- coin inserted in TEST: 1.0€.....: display: 20

#### intervention

Insert coins or tokens in the corresponding slots according to the type of coin acceptor

## Key 2: selects the slot controlled in two-slot coin acceptors.

| status                                                                                                    | display report |
|----------------------------------------------------------------------------------------------------|----------------|
| Token counter; number of tokens inserted                                                                                             | to**           |
| Single counter: number of coins inserted<br>Electronic counter: see example<br>Double counter: number of coins inserted in left slot | 1-**           |
| Double counter: number of coins inserted in right slot                                                                               | 2-**           |

# Logi / Logi Pro / Coin Control

Door locked

| stag    | ge 11                                                      | check                                   | DOOR (door opening and closing)                                                                                                |                       |
|---------|------------------------------------------------------------|-----------------------------------------|----------------------------------------------------------------------------------------------------|-----------------------|
|         | remark                                                     | s                                       |                                                                                                    |                       |
|         | The ne                                                     | xt TEST stage car                       | n not be accessed if the door is not closed.                                                                                   |                       |
|         | intervention                                               |                                         |                                                                                                    |                       |
|         | Close t                                                    | he door                                 |                                                                                                    |                       |
|         |                                                            |                                         | status                                                                                                    | display report        |
|         | Door o                                                     | pen                                     |                                                                                                    | dr-0                  |
|         | Door cl                                                    | losed                                   |                                                                                                    | dr-l                  |
|         |                                                            |                                         |                                                                                                    |                       |
| stag    | je 12                                                      | check                                   | DOOR LOCKED                                                                                                    |                       |
| remarks |                                                            |                                         |                                                                                                    |                       |
|         | To acc<br>In som                                           | ess the next stage<br>e models, from th | e of the TEST program it is essential that the door is locked.<br>The locking order to the display report change there is a de | elay between 5 and 10 |
|         | second                                                     | ls. During this time                    | e the letters <b>Un</b> will be flashing.                                                                                      |                       |
|         | intervention                                               |                                         |                                                                                                    |                       |
|         | 2 key: activates door lock<br>4 key: deactivates door lock |                                         |                                                                                                    |                       |
|         |                                                            |                                         |                                                                                                    |                       |
|         |                                                            |                                         | status                                                                                                    | display report        |
|         | Door u                                                     | nlocked                                 |                                                                                                    | UnLc                  |

Lc

# BATH, TEMPERATURE AND DOSING CONTROL verification stages

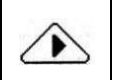

### CAUTION!

In machines with software version prior to version 25, the order to activate the water inlets can be different from the described sequence.

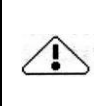

# CAUTION. Very important in machines with pump drain or normally closed valve.

While running the TEST program, the bath level may be higher than the level of the machine door. Do not try to open the door until the bath has been completely drained. Never access these stages, if the door has not been locked.

| stag | je 20        | check               | DRAIN VALVE / PUMP                |                |
|------|--------------|---------------------|-----------------------------------|----------------|
|      | remar        | ks                  |                                   |                |
|      | Check        | s the drain valve / | drain pump operation.             |                |
|      | intervention |                     |                                   |                |
|      | 2 key:       | switches on the d   | ain valve / starts the drain pump |                |
|      | 4 key:       | switches off the d  | ain valve / stops the drain pump  |                |
|      |              |                     | status                            | display report |
|      | Drain        | /alve in standby /  | pump stopped                      | E –0           |
|      | Drain        | alve switched on    | / pump in operation               | E -1           |

#### stage 21 check LEVEL SENSOR

#### remarks

Checks the level sensor operation with the machine empty. The displayed value corresponds to DC Volts (output value of the level sensor). When empty, the level sensor value must be at 0.50 (+/- 0.05) intervention No intervention status display report Machine empty 00.50 (+/- 0.03)

| otor |      | າາ    | obook              | PRE-WASH AND RINSES WATER INLET VALVE                         |                         |
|------|------|-------|--------------------|---------------------------------------------------------------|-------------------------|
| Slay | je   | 8 22  | check              | (This step appears on some models only)                       |                         |
|      | ren  | nark  | S                  |                                                               |                         |
|      | Wh   | en t  | his step is access | ed the drain valve closes and it remains closed until the dis | tribution step.         |
|      | The  | e so  | lenoid valve disco | onnects automatically when the preset level is reached, e     | quivalent to 1.30 V.DC. |
|      | (+/- | 0.0   | 5).                |                                                               |                         |
|      | inte | erve  | ntion              |                                                               |                         |
|      | 2 k  | ey: c | pens solenoid va   | lve                                                           |                         |
|      | 4 k  | ey: c | loses solenoid va  | lve                                                           |                         |
|      | 1 k  | ey: a | accesses the next  | stage                                                         |                         |
|      | 3 k  | ey: a | accesses stage 30  | ) directly                                                    |                         |
|      |      |       |                    | status                                                        | display report          |
|      | Sol  | eno   | d valve closed     |                                                               | A5 –0                   |
|      | Sol  | eno   | d valve open       |                                                               | A5 –1                   |

| ae  | 23     | check              | COLD WATER INLET VALVE                          |                |
|-----|--------|--------------------|-------------------------------------------------|----------------|
| .9- |        |                    | (In some models: COLD WATER INLET VALVE IN WASH | DISPENSER)     |
| re  | mark   | S                  |                                                 |                |
| Ke  | ep ir  | n mind the observ  | ations in stage 22.                             |                |
| int | terve  | ntion              |                                                 |                |
| 21  | key: d | opens solenoid va  | lve                                             |                |
| 41  | key: d | closes solenoid va | llve                                            |                |
| 11  | key: a | accesses the next  | stage                                           |                |
| 31  | key: a | accesses stage 30  | ) directly                                      |                |
|     |        |                    | status                                          | display report |
| Sc  | oleno  | id valve closed    |                                                 | A1 –0          |
| Sc  | oleno  | id valve open      |                                                 | A1 –1          |
| ·   |        |                    |                                                 |                |

| stag | e 24    | check              | HOT WATER INLET VALVE |                |
|------|---------|--------------------|-----------------------|----------------|
|      | remarl  | s                  |                       |                |
|      | Keep ii | n mind the observ  | ations in stage 22.   |                |
|      | interve | ention             |                       |                |
|      | 2 key:  | opens solenoid va  | lve                   |                |
|      | 4 key:  | closes solenoid va | lve                   |                |
|      | 1 key:  | accesses the next  | stage                 |                |
|      | 3 key:  | accesses stage 30  | ) directly            |                |
|      |         |                    | status                | display report |
|      | Solenc  | id valve closed    |                       | A2 –0          |
|      | Solenc  | id valve open      |                       | A2 –1          |
| L    | Colone  |                    |                       |                |

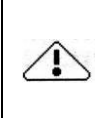

# CAUTION. Very important in machines connected to an external dosing system.

At the dosing valves check stages, the corresponding external dosing signal is activated. It is recommended to stop the dosing unit and to take the maximum precautions in view of a chemical products inlet.

| ag | e 25                                                                | check               | BLEACH DOSING VALVE                           |       |  |  |  |
|----|---------------------------------------------------------------------|---------------------|-----------------------------------------------|-------|--|--|--|
|    | remarl                                                              | ks                  |                                               |       |  |  |  |
|    | Simulta                                                             | aneously the exter  | nal bleach dosing relay is connected.         |       |  |  |  |
|    | Keep in mind the observations in stage 22.                          |                     |                                               |       |  |  |  |
|    | intervention                                                        |                     |                                               |       |  |  |  |
|    | 2 key: opens solenoid valve and activates the external dosing relay |                     |                                               |       |  |  |  |
|    | 4 key:                                                              | closes solenoid va  | lve and deactivates the external dosing relay |       |  |  |  |
|    | 1 key:                                                              | accesses the next   | stage                                         |       |  |  |  |
|    | 3 key:                                                              | accesses stage 30   | ) directly                                    |       |  |  |  |
|    | status display report                                               |                     |                                               |       |  |  |  |
|    | Solenc                                                              | id valve closed; re | elay deactivated                              | d3 –0 |  |  |  |
|    | Solenc                                                              | id valve open; rela | ay activated                                  | d3 –1 |  |  |  |

# stage 26 check

# remarks

SOFTENER DOSING VALVE

# Simultaneously the external softener dosing relay is connected.

Keep in mind the observations in stage 22.

## intervention

2 key: opens solenoid valve and activates the external dosing relay

4 key: closes solenoid valve and deactivates the external dosing relay

1 key: accesses the next stage

3 key: accesses stage 30 directly

| status                                   | display report |
|------------------------------------------|----------------|
| Solenoid valve closed; relay deactivated | d4 –0          |
| Solenoid valve open; relay activated     | d4 –1          |

| - 4               |              |                   | PREWASH DOSING VALVE                             |      |
|-------------------|--------------|-------------------|--------------------------------------------------|------|
| stag              | je Z/        | спеск             | (In some models: external PREWASH dosing signal) |      |
|                   | remarks      |                   |                                                  |      |
|                   | Simulta      | aneously connect  | s the external pre-wash dosing relay.            |      |
|                   | Keep ii      | n mind the observ | vations in stage 22.                             |      |
|                   | intervention |                   |                                                  |      |
|                   | 2 key:       | activates externa | l dosing relay                                   |      |
|                   | 4 key:       | deactivates exter | nal dosing relay                                 |      |
|                   | 1 key:       | accesses the nex  | xt stage                                         |      |
|                   | 3 key:       | accesses stage 3  | 30 directly                                      | -    |
| status display re |              | display report    |                                                  |      |
|                   | Relay of     | deactivated       |                                                  | d1-0 |
|                   | Relay a      | activated         |                                                  | d1-1 |

| tage | e 28                                                                                                    | check                                                                                                    | WASH DOSING VALVE<br>(In some models: external WASH dosing signal)                          |      |
|------|----------------------------------------------------------------------------------------------------|----------------------------------------------------------------------------------------------------|---------------------------------------------------------------------------------------------|------|
|      | remarks<br>Simultaneously the external wash dosing relay is connected.<br>Keep in mind the observations in stage 22. |                                                                                                    |                                                                                             |      |
|      | interve<br>2 key: a<br>4 key: a<br>1 key: a<br>1 key: a<br>3 key: a                                                  | ention<br>activates external<br>deactivates extern<br>accesses stage 22<br>machines with thir<br>accesses stage 30 | dosing relay<br>al dosing relay<br>2<br>d water inlet, accesses to next stage<br>) directly |      |
|      | status display report                                                                                                |                                                                                                    | display report                                                                              |      |
|      | Relay deactivated d2-0                                                                                               |                                                                                                    |                                                                                             |      |
|      | Relay a                                                                                                    | activated                                                                                                    |                                                                                             | d2-1 |

| stag | je 29                                      | check                    | RECOVERY WATER INLET.                  |  |  |  |  |
|------|--------------------------------------------|--------------------------|----------------------------------------|--|--|--|--|
|      | rema                                       | rks                      |                                        |  |  |  |  |
|      | This s                                     | tep only appears ir      | n machines with active drain kit.      |  |  |  |  |
|      | Keep in mind the observations in stage 22. |                          |                                        |  |  |  |  |
|      | intervention                               |                          |                                        |  |  |  |  |
|      | 2 key: activates external dosing relay     |                          |                                        |  |  |  |  |
|      | 4 key                                      | deactivates extern       | nal dosing relay                       |  |  |  |  |
|      | 1 key                                      | accesses stage 2         | 2 or 23 depending on the machine model |  |  |  |  |
|      | 3 key                                      | accesses stage 3         | 0 directly.                            |  |  |  |  |
|      | status display report                      |                          |                                        |  |  |  |  |
|      | Solenoid valve closed A3-0                 |                          |                                        |  |  |  |  |
|      | Solen                                      | Solenoid valve open A3-1 |                                        |  |  |  |  |

| stag | age 30 check LEVEL SENSOR                                                        |                      |                                                              |                |  |  |  |  |  |
|------|----------------------------------------------------------------------------------|----------------------|--------------------------------------------------------------|----------------|--|--|--|--|--|
|      | rema                                                                             | 'ks                  |                                                              |                |  |  |  |  |  |
|      | Displa                                                                           | iys the value of the | bath level sensor after the solenoid valve checks.           |                |  |  |  |  |  |
|      | The d                                                                            | isplayed value corr  | esponds to DC Volts (output value of the level sensor).      |                |  |  |  |  |  |
|      | The maximum bath level that can be reached in the TEST is 1.30 V.DC. (+/- 0.05). |                      |                                                              |                |  |  |  |  |  |
|      | Check                                                                            | the bath level am    | ounts inside the washer in section 4.2.                      |                |  |  |  |  |  |
|      | interv                                                                           | ention               |                                                              |                |  |  |  |  |  |
|      | No int                                                                           | ervention            |                                                              |                |  |  |  |  |  |
|      |                                                                                  |                      | status                                                       | display report |  |  |  |  |  |
|      | According to water inlets 88.88                                                  |                      |                                                              |                |  |  |  |  |  |
| _    |                                                                                  |                      |                                                              |                |  |  |  |  |  |
| stag | e 31                                                                             | check                | TEMPERATURE SENSOR                                           |                |  |  |  |  |  |
|      | rema                                                                             | 'ks                  |                                                              |                |  |  |  |  |  |
|      | Displa                                                                           | iys the temperature  | e value detected inside the washer.                          |                |  |  |  |  |  |
|      | The d                                                                            | isplayed value corr  | esponds to the internal temperature in degrees Celsius or Fa | hrenheit.      |  |  |  |  |  |
|      | interv                                                                           | ention               |                                                              |                |  |  |  |  |  |
|      | No int                                                                           | ervention            |                                                              | -              |  |  |  |  |  |
|      | status display report                                                            |                      |                                                              |                |  |  |  |  |  |
|      | Value in Centigrade degrees C-**                                                 |                      |                                                              |                |  |  |  |  |  |
|      | Value in Fahrenheit degrees F***                                                 |                      |                                                              |                |  |  |  |  |  |
|      |                                                                                  |                      |                                                              |                |  |  |  |  |  |
| stag | e 32                                                                             | check                | HEATING                                                      |                |  |  |  |  |  |

#### remarks

This stage only appears if the heating option has been activated in the corresponding CONFIGURATION stage.

Activates the heating system (if the bath level inside the washer is lower than the safety level, the cold water valve opens).

The maximum heating temperature is 40°C / 104F.

After a few seconds from the heating connection, Ht-1 changes to the bath water temperature.

#### intervention

2 key: activates heating 4 key: deactivates heating

| status              | display report |
|---------------------|----------------|
| Heating deactivated | Ht-0           |
| Heating activated   | Ht-1           |

| stag | e 33   | check           | DRAIN KIT VALVE IN PROGRAMMING En-o<br>DRAIN KIT VALVE IN PROGRAMMING En-u |             |              |
|------|--------|-----------------|----------------------------------------------------------------------------|-------------|--------------|
|      | rema   | rks             |                                                                            |             |              |
|      | This   | stage only app  | ears if the DOUBLE DRAIN KIT option has been activated                     | I in the co | orresponding |
|      | CON    | FIGURATION st   | tage.                                                                      |             |              |
|      | Chec   | s the operation | of the drain kit normally open valve.                                      |             |              |
|      | (The   | eport displayed | I may vary according to models and control)                                |             |              |
|      | interv | ention          |                                                                            |             |              |
|      | 2 key  | switches the d  | rain valve on                                                              |             |              |
|      | 4 key  | switches the d  | rain valve off                                                             |             |              |
|      | 1 key  | accesses stag   | e 34                                                                       |             |              |
|      | 3 key  | accesses stag   | e 40 directly                                                              |             |              |
|      |        |                 | status                                                                     | displa      | y report     |
|      | Drain  | valve closed    |                                                                            | Eo-0        | Eu-0         |
|      | Drain  | valve opened    |                                                                            | Eo-1        | Eu-1         |

| stag | je 34  | check               | DRAIN KIT VALVE IN PROGRAMMING En-c<br>DRAIN KIT PUMP IN PROGRAMMING EN-P |              |            |
|------|--------|---------------------|---------------------------------------------------------------------------|--------------|------------|
|      | remar  | ks                  |                                                                           |              |            |
|      | This s | stage only appear   | s if the DOUBLE DRAIN KIT option has been activated                       | I in the cor | responding |
|      | Check  | s the operation of  | the drain kit normally closed valve / drain pump.                         |              |            |
|      | (The r | eport displayed ma  | ay vary according to models and control)                                  |              |            |
|      | interv | ention              |                                                                           |              |            |
|      | 2 key: | switches on the dr  | ain valve / starts the drain pump                                         |              |            |
|      | 4 key: | switches off the dr | ain valve / stops the drain pump                                          |              |            |
|      | 1 key: | accesses stage 33   | 3                                                                         |              |            |
|      | 3 key: | accesses stage 40   | ) directly                                                                |              |            |
|      |        |                     | status                                                                    | display      | / report   |
|      | Drain  | valve in standby /  | pump stopped                                                              | Ec–0         | EP-0       |
|      | Drain  | valve switched on   | / pump in operation                                                       | Ec–1         | EP-1       |

# **MOTOR CONTROL MECHANISM verification stages**

#### stage 40 check INVERTER remarks The inverter check has various steps: - checks the communication between the inverter and microprocessor - activates the motor (turning at distribution speed) - calculates the unbalance value intervention No intervention. Changing the stage connects the inverter. The set of checks is run automatically. status display report VAr Inverter connection Access to distribution speed SPd2 Unbalance value 8888

| stag | ge 4                                                                                              | 1    | check              | EXTRACT                                                       |                |  |  |  |
|------|---------------------------------------------------------------------------------------------------|------|--------------------|---------------------------------------------------------------|----------------|--|--|--|
|      | rema                                                                                              | ark  | s                  |                                                               |                |  |  |  |
|      | Speeds above SP-2 can only be reached if unbalance value is below the chart value in section 4.2. |      |                    |                                                               |                |  |  |  |
|      | During the acceleration and deceleration time intervals, the set extract value will be flashing.  |      |                    |                                                               |                |  |  |  |
|      | То а                                                                                              | cce  | ess an extract val | ue, it is necessary for the lowest extract speed to be reache | d.             |  |  |  |
|      | The                                                                                               | ma   | ximum extract tin  | ne is 9 minutes.                                              |                |  |  |  |
|      | inter                                                                                             | ve   | ntion              |                                                               |                |  |  |  |
|      | 2 ke                                                                                              | /: a | ccesses a highe    | r extract speed. Maximum speed: SP-8.                         |                |  |  |  |
|      | 4 ke                                                                                              | /: a | ccesses a lower    | extract speed. Minimum speed: SP-2.                           |                |  |  |  |
|      | Che                                                                                               | ck t | he RPM for each    | speed according to the model in the SPEED table in section    | n 4.2.         |  |  |  |
|      | SIO                                                                                               | Ρk   | ey: stops the dru  | m turning and starts the unlocking process on the door lock   |                |  |  |  |
|      | End                                                                                               | rep  | ort displayed: do  | or opened. The STOP key ends the TEST program.                |                |  |  |  |
|      |                                                                                                   |      |                    | status                                                        | display report |  |  |  |
|      | Speed value when the TEST program is being executed SPd*                                          |      |                    |                                                               |                |  |  |  |
|      | Safety delay in opening the door StOP                                                             |      |                    |                                                               |                |  |  |  |
|      | Door unlocked End                                                                                 |      |                    |                                                               |                |  |  |  |
|      | End                                                                                               | of   | TEST program       |                                                               | CONF           |  |  |  |

# 4.2 ADDITIONAL INFORMATION on the TEST program

# Bath level control

The maximum level reached in the TEST program corresponds to the electrical value of 130V.DC. (+/-0.05)

The attached table details the inside drum bath levels according to the washer model.

| MODEL                              | level 1<br>mm (inch) | level 2<br>mm (inch) | remarks                                                                                                    |
|------------------------------------|----------------------|----------------------|----------------------------------------------------------------------------------------------------|
| HS-6008<br>EH020                   | 140 (5.51)           | 128 (5.04)           | Level 1: distance from the drum base to the bath level                                                                        |
| MS-610<br>EM025                    | 140 (5.51)           | 128 (5.04)           | Level 2: distance from the drum centre to the bath level                                                                      |
| HS-6013<br>EH030                   | 140 (5.51)           | 170 (6.69)           |                                                                                                    |
| MS-613<br>MS-617<br>EM030<br>EM040 | 140 (5.51)           | 170 (6.69)           | The bath level reached in the test program approximately corresponds to the level on the lower part of the glass in the door. |
| HS-6017<br>EH040                   | 145 (5.71)           | 210 (8.27)           |                                                                                                    |
| MS-623<br>EM050                    | 145 (5.71)           | 210 (8.27)           | A variation of +/- 10% in the level values is acceptable.                                                                     |
| HS-6023<br>EH055                   | 190 (3.48)           | 180 (7.09)           |                                                                                                    |

# Unbalance limit and drum speed in RPM in the TEST program

|           | MS-610 | MS-613 | MS-617 | MS-623 | HS-6008 | HS-6013 | HS-6017 | HS-6023 |
|-----------|--------|--------|--------|--------|---------|---------|---------|---------|
|           | EM025  | EM030  | EM040  | EM050  | EH020   | EH030   | EH040   | EH040   |
| Unbalance | 1600   | 16     | 10     | 16     | 1600    | 6       | 7       | 7       |
|           |        |        |        |        |         |         |         |         |
| Spd 2     | 100    | 100    | 100    | 100    | 100     | 100     | 100     | 87      |
| Spd 3     | 151    | 175    | 175    | 175    | 153     | 150     | 150     | 191     |
| Spd 4     | 255    | 250    | 250    | 250    | 525     | 350     | 335     | 310     |
| Spd 5     | 300    | 300    | 300    | 300    | 590     | 400     | 575     | 330     |
| Spd 6     | 400    | 400    | 400    | 400    | 690     | 600     | 675     | 525     |
| Spd 7     | 500    | 500    | 500    | 500    | 790     | 800     | 765     | 725     |
| Spd 8     | 600    | 600    | 600    | 600    | 980     | 1005    | 943     | 920     |

# 4.3 LOGI CONTROL, LOGI PRO and COIN CONTROL ALARMS

# **GENERAL OPERATION CONTROL ALARMS**

| DISPLAY<br>REPORT | DESCRIPTION                                                                                    |  |  |  |  |
|-------------------|------------------------------------------------------------------------------------------------|--|--|--|--|
| Hot               | Interruption of the program by STOP key with bath at high temperature                          |  |  |  |  |
| door              | Accidental opening of the door at start of the cycle                                           |  |  |  |  |
| ALM / A-*         | Faulty water supply                                                                            |  |  |  |  |
| ALM / BAL         | Failure in unbalance sensor switch or circuit                                                  |  |  |  |  |
| ALM / C           | Anomaly in the heating system                                                                  |  |  |  |  |
| ALM / door        | Door lock failure                                                                              |  |  |  |  |
| ALM / E           | Drain failure                                                                                  |  |  |  |  |
| ALM / HOT         | Excessive temperature when machine is stopped                                                  |  |  |  |  |
| ALM / L           | Level sensor or circuit error in bath level control                                            |  |  |  |  |
| ALM / Prob        | Temperature probe failure                                                                      |  |  |  |  |
| ALM / SL          | Bath level exceeded                                                                            |  |  |  |  |
| Err / 000         | Error in machine model identification. (Check X18 and X19 connectors in electrical schematics) |  |  |  |  |

# ALARMS RELATED THE OPERATION OF THE INVERTER

| DISPLAY<br>REPORT |                                                                                      | INVERTER (*1) |                                                                  | DESCRIPTION                                                                           |  |  |
|-------------------|--------------------------------------------------------------------------------------|---------------|------------------------------------------------------------------|---------------------------------------------------------------------------------------|--|--|
|                   |                                                                                      | DANF.         | FUJI                                                             |                                                                                       |  |  |
| AL                | .M / VAR 0                                                                           | x             | x                                                                | Communication failure between inverter and microprocessor                             |  |  |
| AL                | .M / VAR 1                                                                           | x             |                                                                  | Inverter disconnected for safety purposes                                             |  |  |
| AL                | .M / VAR 2                                                                           | x             |                                                                  | Communication failure detected by inverter                                            |  |  |
| AL                | .M / VAR 3                                                                           | x             | x                                                                | Inverter over-current                                                                 |  |  |
| AL                | .M / VAR 4                                                                           | x             | x                                                                | Motor thermal safety disconnected (klixon)                                            |  |  |
| AL                | .M / VAR 5                                                                           | x             | x                                                                | Over-voltage in DC bus inverter                                                       |  |  |
| AL                | .M / VAR 6                                                                           | x             | x                                                                | Inverter overheating                                                                  |  |  |
| ALM / VAR 7 x x   |                                                                                      | x             | General inverter failure                                         |                                                                                       |  |  |
| ALM / VAR 8 x x   |                                                                                      | x             | Unidentified inverter failure<br>Unbalance control failure       |                                                                                       |  |  |
| ALM/VAR9 x x      |                                                                                      | x             | Agreement error between washer model and inverter configuration. |                                                                                       |  |  |
| ALM / V-10 x      |                                                                                      | x             | Inverter supply phase failure                                    |                                                                                       |  |  |
| Α                 | LM / V-11                                                                            |               | x                                                                | Unbalanced consumption at the inverter output                                         |  |  |
| Α                 | LM / V-12                                                                            |               | x                                                                | Failure in the inverter configuration parameters                                      |  |  |
| Α                 | LM / V-13                                                                            |               | x                                                                | Inverter thermal relay alarm                                                          |  |  |
| ALM / V-14 -      |                                                                                      |               | x                                                                | Unbalanced consumption at the inverter output<br>Failure in the inverter output phase |  |  |
| Α                 | LM / V-15                                                                            |               | x                                                                | Voltage lower than inverter nominal value                                             |  |  |
| *1                | DANFOSS                                                                              | Inverter      | models I                                                         | MS-***, EM***, HS-6008, HS-6013, HS-6017, EH020, EH030, EH040                         |  |  |
|                   | FUJI Inverter: models HS-6023, HS-6040, HS-6057, HS-6110, EH055, EH090, EH130, EH255 |               |                                                                  |                                                                                       |  |  |

# Logi / Logi Pro / Coin Control

# 5. INVERTER MENU

Specific menu for:

- Models MS-6 and EM6 of load equal or superior than 13kg (33lb) with VLT type Danfoss inverter (STANDARD inverter)
- HS-6023 and EH055 models

The configuration menu allows dumping the inverter operation specific parameters from the microprocessor memory to the inverter memory.

This operation should not be repeated unless accidental corruption or inverter replacement.

Should you have any doubt on the inverter operation, you can compare the content of the inverter memory with the microprocessor parameters. In that case the configuration verification can be executed.

#### Access to inverter menu

With the **CONF** message on the display after accessing the TECHNICAL AREA:

- LOGI, LOGI PRO Control: press the ▼ key successively.
- COIN Control: press 2 key successively.

The message InV will be displayed.

#### Menu utilities

#### CLOSE THE WASHER DOOR.

Press the **MOD / PRO / 1** key to access the utilities menu.

#### **Dumping of parameters**

The message **LOAd** will be displayed. Now, the microprocessor connects the inverter power supply.

#### Press the ACCEL / 3 key.

The washer's microprocessor modifies the inverter parameters according to the washing machine operation pattern.

During this process the buzzer sounds.

Once this operation is satisfactorily over, - - Y is displayed on the screen. Otherwise, an alarm message appears.

#### Verification of configuration parameters

When **LOAd** is displayed.

Press the  $\mathbf{\nabla}$  / 2 key. The message **VerF** will be displayed.

Press the ACCEL / 3 key.

Now, the washing machine microprocessor compares the parameters of the inverter memory with its own operation pattern.

During this process the buzzer sounds.

Once this operation is satisfactorily over, - - - Y is displayed on the screen. Otherwise, an alarm message appears.

Access the upper menu by pressing the **STOP** key.

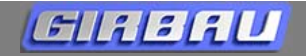

# 6. INTELI CONTROL. SETUP Menu

**Function of the SETUP menu.** Adapts the washer controls to the different options built into the washer and the facility features.

This adaptation is done by selecting the appropriate values for each parameter with the keypad.

#### Actions when the washer is started-up

The parameters which are dependent on the washer features (such as HEATING) come pre-programmed from the factory according to the machine.

The parameters which are dependent on the facility (such as the A2 water inlet connection) must be programmed when putting the washer into service.

#### Default SETUP values

Options marked with the **X** symbol are default options programmed in the washer control memory.

# Keep in mind that these values do not always coincide with the factory-set washer values as they may have been modified according to the machine itself or its destination.

However, the default values will appear when a GENERAL INITIALIZATION is made or when a new control board is installed in the washer.

#### Parameters configuration

Access the TECHNICAL AREA and select the **SETUP** menu with the multifunction keypad. Confirm with the **SEL** key. The different configuration parameters will then appear.

To select options and modify the different parameter values, use the keys on the multifunction keypad.

Selects parameters. Validates the option or programmed value.

MOD Modifies the parameter values or the programmable options.

Accesses the previous menu. Validates the option or programmed value.

## configuration of A2 WATER INLET

Selects the type of water connected in this inlet: hot or cold water

| def. | options | ons option definition                  |  |  |  |  |
|------|---------|----------------------------------------|--|--|--|--|
| X    | НОТ     | Supplies water inlet 2 with hot water  |  |  |  |  |
|      | COLD    | Supplies water inlet 2 with cold water |  |  |  |  |
|      |         |                                        |  |  |  |  |

# remarks

#### ATTENTION

When configuring **A2** as **COLD**, the inlet does not mix with the other water inlets and is not bound to the temperature controls.

An incorrect configuration in this stage can cause serious fabric damage.

# configuration of A3 WATER INLET (third water inlet)

Enables the third inlet option and selects its planned usage

| def.                                                         | options     | option definition                                             |
|--------------------------------------------------------------|-------------|---------------------------------------------------------------|
| Х                                                            | NO          | There is no third inlet option or the third inlet is disabled |
|                                                              | A1          | Third inlet enabled. Opening is simultaneous with inlet 1     |
| A2 Third inlet enabled. Opening is simultaneous with inlet 2 |             | Third inlet enabled. Opening is simultaneous with inlet 2     |
|                                                              | INDEPENDENT | Third inlet enabled. Opening programmed independently         |

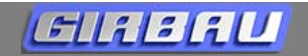

## configuration of HEATING

Enables the type of heating system

| def. | options  | option definition                     |  |  |  |  |
|------|----------|---------------------------------------|--|--|--|--|
| х    | NO       | Heating system disabled               |  |  |  |  |
|      | ELECTRIC | Heating system via electric resistors |  |  |  |  |
|      | STEAM    | Heating system via steam injection    |  |  |  |  |

### configuration of DRAIN

This option permits the use of different drain configurations

|        | •                                                          | -                                                           |  |  |  |  |
|--------|------------------------------------------------------------|-------------------------------------------------------------|--|--|--|--|
| def.   | options                                                    | option definition                                           |  |  |  |  |
| х      | VALV. NA                                                   | Normally open single valve drain                            |  |  |  |  |
|        | VALV. NC                                                   | Normally closed single valve drain                          |  |  |  |  |
|        | V.NA+V.NC                                                  | Double drain: normally open valve and normally closed valve |  |  |  |  |
|        | V.NC+V.NC                                                  | Double drain: two normally closed valves                    |  |  |  |  |
|        | V.NA+BOMB Double drain: normally open valve and pump drain |                                                             |  |  |  |  |
|        | V.NC+BOMB                                                  | Double drain: normally closed valve and pump drain          |  |  |  |  |
| remark | (S                                                         |                                                             |  |  |  |  |

Double drain systems are designed for installations with recovery or bath selective treatment systems.

## configuration of ENABLING A6 (I/O2) BOARD

Activates the use of an additional input/output board

|        |         | · · ·                                             |
|--------|---------|---------------------------------------------------|
| def.   | options | option definition                                 |
| X      | NO      | Washer without A6 (I/O2) board or option inactive |
|        | YES     | A6 (I/O2) board activated                         |
| romark |         |                                                   |

#### remarks

It is only possible to activate the A6 (I/O2) board if it has been previously installed and detected by the central washer control.

# configuration of ENABLING A10 (TILT) BOARD

| def.   | options   | option definition                                                                                                    |
|--------|-----------|----------------------------------------------------------------------------------------------------|
| х      | NO        | Washer without A10 (TILT) board or TILT o EASY-LOAD option inactive.                                                                                                    |
|        | EASY-LOAD | A10 board activated. Option indicated in machines adapted with TILT control but without the tilting supplement. It allows the drum rotation during the loading and unloading operations. |
|        | TILT      | A10 board activated. Option indicated in machines adapted with TILT control and with tilting supplement                                                                                  |
| remark | (S        | and with tilting supplement                                                                                                    |

It is only possible to activate the A10 (TILT) board if it has been previously installed and detected by the central washer control.

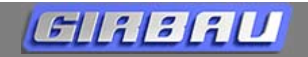

| acti | tion GENERAL INITIALIZATION                                                                                                    |       |  |  |  |  |
|------|----------------------------------------------------------------------------------------------------|-------|--|--|--|--|
|      | SETUP option that erases all the programs and modifications made in the washer and resets                                                                                   | s all |  |  |  |  |
|      | parameters to their default values.                                                                                                    |       |  |  |  |  |
|      | Once the GENERAL INITIALIZATION parameter is selected, the initialization operation will begin when                                                                         | n the |  |  |  |  |
|      | MOD key is pressed.                                                                                                    |       |  |  |  |  |
|      | remarks                                                                                                    |       |  |  |  |  |
|      | ATTENTION. Once INITIALIZATION is complete, the default values do not always coin with the factory-set washer parameters.<br>Main menus affected by general initialization: | cide  |  |  |  |  |

- SETUP. Resets to default parameters.
- CONFIGURATION. Resets to default parameters.
- **PROGRAMS** programmed by the user. Erases the contents of all programs starting from number 21.

| action |  |              | CO  | COUNTER INITIALIZATION |    |  |                  |  |  |
|--------|--|--------------|-----|------------------------|----|--|------------------|--|--|
|        |  | a na ti a na | 4 4 | 1 -                    | 41 |  | a <b>f</b> 1 h a |  |  |

SETUP option that sets the values of the various counters in the Consult menu in SYSTEM TOOLS to zero.

Once the COUNTERS INITIALIZATION parameter is selected, the initialization operation will begin when the **MOD** key is pressed.

remarks

The operational and incident counters in the Technical Area are not erasable.

ACCESS CODE INITIALIZATION

**SETUP** option that resets the access code for the protected menus to its original value. Once the ACCESS CODE INITIALIZATION parameter is selected, the initialization operation will begin when the **MOD** key is pressed.

remarks

Remember that the default access code is **1 2 3 4**.

# 7. INTELI CONTROL. TEST PROGRAM

The TEST program is a washer operational mode designed to check the operation of safety and control mechanisms and for a complete run-through of the washer operation.

Its use must be accompanied with the machine's corresponding electrical schematics.

It consists of a set of stages which are run sequentially.

For better understanding, the different stages have been numbered, detailed, and grouped into three areas according to their contents:

Checking SAFETY MECHANISMS (stages 1 to 19)

Checking BATH CONTROL (stages 20 to 39)

Checking MOTOR CONTROL MECHANISM (stages 40 to 60)

Some stages are merely informative; for example: the unbalance level value.

Other stages require a washer intervention to check the proper functioning of a control mechanism or how a function is running; for example: the operation of keys or a dosing operation.

# 7.1 Previous information

## Stage presentation

# Different steps have been outlined in the explanation of each stage. Carefully read the ENTIRE contents of each stage presentation before carrying it out.

| stage          | Each step included in the <b>TEST</b> program.<br>The stage numeration of the checking steps is a way used in the Manual to easily identify the different actions, but it does not appear on the washer screen. |  |  |  |  |
|----------------|----------------------------------------------------------------------------------------------------|--|--|--|--|
| check          | Mechanism or function to be verified.                                                                                                    |  |  |  |  |
| remarks        | Warning to be aware of to correctly carry out and understand the check.                                                                                                    |  |  |  |  |
| intervention   | Action to be carried out to check the stage.                                                                                                    |  |  |  |  |
| status         | Status of the device.                                                                                                    |  |  |  |  |
| display report | Report emitted by the washer control system according to the status of the checked devices.                                                                                                    |  |  |  |  |
| LED            | Location and status of the different LEDs which monitor each input and output of the washer. (This information must be complemented by the input and output schematic supplied with the washer).                |  |  |  |  |

## Running the TEST program

From the main screen in the TECHNICAL AREA

open the washer door

• select the TEST menu using the multifunction keypad.

Confirm with the SEL key. The first stages of the TEST program will be displayed.

Each check stage is indicated on the screen using an arrow. The direction of the arrow indicates the origin of the intervention:

This arrow direction indicates the activation of a washer control input after intervening on one of its

peripheral parts. Example: activation of the Emergency Stop.
 This arrow direction indicates the activation of a washer mechanism device after an order from the control. Example: opening and closing a solenoid valve.

# Glisid

# Inteli Control

**Function of keys** on the multifunction keypad when running the TEST program.

Moves between stages.

When advancing to the next stage is bound to some condition, the move key will disappear until this condition has been completed (see **remarks** section in each stage).

MOD Activates or deactivates the selected function.

Finalizes the TEST program. Accesses the next usage level.

# Temperature and level display

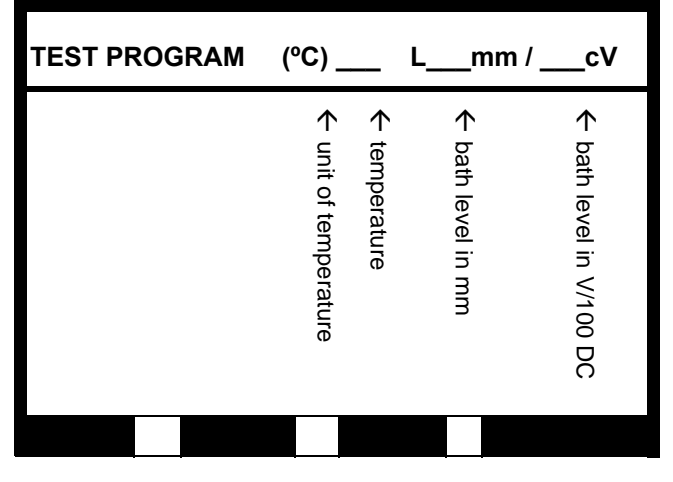

When running the TEST program, a box at the top of the screen will constantly display the temperature inside of the washer and the bath level in millimetres and hundredths of Volts DC.

If the machine is empty, the level sensor value must be at 0.5 DC (+/- 0.05V).

# 7.2 Running the TEST PROGRAM

1:  $^{ar{b}}$  the execution of the test program must be done with All covers correctly ASSEMBLED AND FASTENED. ONLY WHEN IT IS NECESSARY TO RUN CHECKS WHILE THE MACHINE IS OPERATING CAN THE TOP COVER OF THE MACHINE, THE INTELI CONTROL INPUT AND OUTPUT BOARD SAFETY COVER, OR THE REAR PANEL CONNECTION BOX COVER BE REMOVED.

# NEVER REMOVE THE SAFETY GUARD FROM MOVING PARTS OF THE WASHER.

# SAFETY MECHANISM verification stages

| stag | je '                                                                                                |      | check             | 230V CIRCUIT EMERGENO     | CY STOP                          |             |     |
|------|----------------------------------------------------------------------------------------------------|------|-------------------|---------------------------|----------------------------------|-------------|-----|
|      | rema                                                                                                | ırk  | S                 |                           |                                  |             |     |
|      | Stage for checking the emergency stop that controls the washer's 230V AC control circuit.           |      |                   |                           |                                  |             |     |
|      | Pressing the EMERGENCY STOP button simultaneously checks the washer control inputs in stages 1 & 2. |      |                   |                           |                                  |             |     |
|      | Cheo                                                                                                | :kii | ng the proper fun | ctioning of the EMERGENCY | STOP is essential for continuing | g the TEST. |     |
|      | inter                                                                                               | ve   | ntion             |                           |                                  |             |     |
|      | Manually press the EMERGENCY STOP.                                                                  |      |                   |                           |                                  |             |     |
|      |                                                                                                    |      | S                 | tatus                     | display report                   | LED         |     |
|      | Butto                                                                                               | n    | not pressed       |                           | NOT PRESSED                      | H3          | on  |
|      | Butto                                                                                               | n    | pressed           |                           | PRESSED                          | A5 - I/O1   | off |

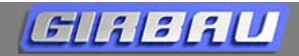

# stage 2 check

### 12V DC CIRCUIT EMERGENCY STOP

#### remarks

Stage for checking the emergency stop that controls the washer's 12V DC control circuit. Pressing the EMERGENCY STOP button simultaneously checks the washer control inputs in stages 1 & 2. Checking the proper functioning of the EMERGENCY STOP is essential for continuing the TEST.

#### intervention

Manually press the EMERGENCY STOP.

| status             | display report | LED       |     |
|--------------------|----------------|-----------|-----|
| Button not pressed | NOT PRESSED    | H26       | on  |
| Button pressed     | PRESSED        | A5 - I/O1 | off |

#### stage 3 check NUMERICAL KEYBOARD

#### remarks

Stage for checking the numerical keyboard. The display will show the key pressed.

#### intervention

Press and hold each key on the keyboard.

| stage | 4     | check | BAL CIRCUIT |
|-------|-------|-------|-------------|
| r     | emarl | (S    |             |

Checks the unbalance micro-switch control. When the micro-switch is not activated, the micro-switch circuit must be **CLOSED**.

## intervention

No intervention

| status         | display report | LED       |     |
|----------------|----------------|-----------|-----|
| Circuit closed | CLOSED         | H28       | on  |
| Circuit open   | OPEN           | A5 - I/O1 | off |

# stage 5 check EXTERNAL DOSING ALARM (only in washers with optional A6 (I/O2) board) remarks The washers explore the design alarm signal if it detects a value between 5 and 25) (DC

The washer controls will sound the dosing alarm signal if it detects a voltage value between 5 and 35V.DC. in terminals X2-2(+) and X2-1(-) on the A6 board. (Consult electrical schematics)

## Activate the alarm using the dosing equipment.

| status    | display report | LED       |     |
|-----------|----------------|-----------|-----|
| No alarm  | OFF            | H8        | off |
| Yes alarm | ON             | A6 - I/O2 | on  |

#### 6 check EXTERNAL ALARM (only in washers with optional A6 (I/O2) board activated) stage remarks When running a program, the external alarm will activate simultaneously with the washer buzzer. intervention Activate the alarm with the MOD key. status display report LED Alarm not activated OFF off H1 A6 - I/O2 Alarm activated ON on

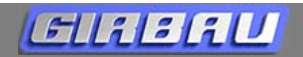

#### stage 7 check

DOOR (door opening and closing)

| Telliaiks                                                          |   |                |     |     |  |  |  |
|--------------------------------------------------------------------|---|----------------|-----|-----|--|--|--|
| The next TEST stage can not be accessed if the door is not closed. |   |                |     |     |  |  |  |
| intervention                                                       |   |                |     |     |  |  |  |
| Open and close the door                                            |   |                |     |     |  |  |  |
| status                                                             |   | display report | LED |     |  |  |  |
|                                                                    |   |                |     |     |  |  |  |
| Door open                                                          | 0 | OPEN           | H11 | off |  |  |  |

#### stage 8 check DOOR LOCKED

#### remarks

A few seconds pass from activating the safety lock in stage 9 until LOCKED is displayed indicating the

# door's locked status

intervention

No intervention. Displays the detection of the locked door after the locking order is given in stage 9. Access the next stage directly to activate the locking of the door lock.

| status                | display report | LED       |     |
|-----------------------|----------------|-----------|-----|
| Door lock is unlocked | UNLOCKED       | H6        | off |
| Door lock is locked   | LOCKED         | A5 - I/O1 | on  |

#### 9 check stage

#### SAFETY DOOR LOCK

remarks

The order to activate the locking of the door lock activates two mechanisms:

- PTC: activated instantly by pressing MOD (LED H12)
- Impulse coil: activation is delayed a few seconds (LED H10)

To continue the TEST program it is essential to detect a locked door; LOCKED report in stage 8.

#### intervention

Activate and deactivate the door lock by pressing the **MOD** key.

| status                  | display report | LED       |     |
|-------------------------|----------------|-----------|-----|
| Safety lock is unlocked | UNLOCKED       | H10 – H12 | off |
| Safety lock is locked   | LOCKED         | A5 - I/O1 | on  |

# BATH, TEMPERATURE AND DOSING CONTROL verification stages

stage 20 check MAIN DRAIN (washers with a single drain valve and washers with a drain kit)

#### remarks

If accessing the next stage with the drain CLOSED, the drain valve will automatically open upon activating the distribution speed on its corresponding stage.

In washers with a drain kit, it is necessary to open the main drain and one of the two drains in the kit to empty the machine bath.

#### intervention

Open or close the drain valve with the **MOD** key.

| status       | display report | LED       |     |
|--------------|----------------|-----------|-----|
| Drain open   | OPEN           | H7        | off |
| Drain closed | CLOSED         | A5 - I/O1 | on  |

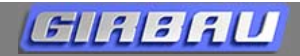

## stage 21 check

DRAIN 1 (only in washers with optional drain kit)

### remarks

If accessing the next stage with the drain CLOSED, the drain valve will automatically open upon activating the distribution speed on its corresponding stage.

In washers with a drain kit, it is necessary to open the main drain and one of the two drains in the kit to empty the machine bath.

## intervention

Open or close the drain valve with the **MOD** key.

| status       | display report | LED       |     |
|--------------|----------------|-----------|-----|
| Drain open   | OPEN           | H4        | off |
| Drain closed | CLOSED         | A5 - I/O1 | on  |

### stage 22 check DRAIN 2 (only in washers with optional drain kit)

#### remarks

In washers with a drain kit, it is necessary to open the main drain and one of the two drains in the kit to empty the machine bath.

#### intervention

Open or close the drain valve with the MOD key.

| status       | display report | LED       |     |
|--------------|----------------|-----------|-----|
| Drain closed | CLOSED         | H5        | off |
| Drain open   | OPEN           | A5 - I/O1 | on  |

# stage 23 check WATER SOLENOID VALVE 1 (COLD)

#### remarks

The solenoid valve will close when the bath level reaches approximately the level of the glass in the door. To check the heating system in the corresponding stage, the water level in the machine must surpass a height of 100mm.

Check the bath level amounts inside the washer in section 7.3.

### intervention

Activate and deactivate the solenoid valve with the **MOD** key.

| status                | display report | LED       |     |
|-----------------------|----------------|-----------|-----|
| Solenoid valve closed | OFF            | H16       | off |
| Solenoid valve open   | ON             | A5 - I/O1 | on  |

## stage 24 check WATER SOLENOID VALVE 2 (HOT or COLD 2)

#### remarks The solenoid valve will close when the bath level reaches a value of 130mm/130cV.DC. (±10) To check the heating system in stages 28 and 29, the water level in the machine must surpass a height of 100mm. Check the bath level amounts inside the washer in section 4.2. intervention Activate and deactivate the solenoid valve with the MOD key. status display report LED Solenoid valve closed OFF H14 off Solenoid valve open ON A5 - I/O1 on

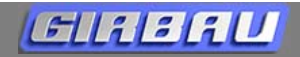

# stage 25 check

#### WATER SOLENOID VALVE 3 (OPTIONAL)

#### remarks

The solenoid valve will close when the bath level reaches a value of 130mm/130cV.DC. (±10) To check the heating system in stages 28 and 29, the water level in the machine must surpass a height of 100mm.

Check the bath level amounts inside the washer in section 4.2.

## intervention

Activate and deactivate the solenoid valve with the **MOD** key.

| status                | display report | LED       |     |
|-----------------------|----------------|-----------|-----|
| Solenoid valve closed | OFF            | H30       | off |
| Solenoid valve open   | ON             | A5 - I/O1 | on  |

## stage 26 check INTERNAL DOSING

#### remarks

The duration of each dose is limited by time.

#### intervention

Sequentially activate the different dosing valves successively with the MOD key.

| status                       | display report | LED          |     |
|------------------------------|----------------|--------------|-----|
| No dosing                    | OFF            |              | off |
| Dosing solenoid valve 1      | 1 INT          | H22; A5-I/O1 | on  |
| Dosing solenoid valve 2 cold | 2F INT         | H20; A5-I/O1 | on  |
| Dosing solenoid valve 2 hot  | 2C INT         | H18; A5-I/O1 | on  |
| Dosing solenoid valve 3      | 3 INT          | H24; A5-I/O1 | on  |
| Dosing solenoid valve 4      | 4 INT          | H25; A5-I/O1 | on  |

### stage 27 check EXTERNAL DOSING

#### remarks

The duration of each dose is limited by time.

#### intervention

Sequentially activate the different dosing valves successively with the MOD key.

| status                | display report | LED          |     |
|-----------------------|----------------|--------------|-----|
| Solenoid valve closed | OFF            |              | off |
| External dosing 1     | 1 EXT          | H13; A5-I/O1 | on  |
| External dosing 2     | 2 EXT          | H15; A5-I/O1 | on  |
| External dosing 3     | 3 EXT          | H17; A5-I/O1 | on  |
| External dosing 4     | 4 EXT          | H19; A5-I/O1 | on  |

EXTERNAL DOSING A6 (I/O2) BOARD (only in washers with THIS option)

#### remarks

stage 28 check

The duration of each dose is limited by time.

#### intervention

Sequentially activate the different dosing valves successively with the MOD key.

| status                            | display report | LED          |     |
|-----------------------------------|----------------|--------------|-----|
| Solenoid valve closed             | OFF            |              | off |
| External dosing solenoid valve 5  | 5 EXT          | H9; A6-I/O2  | on  |
| External dosing solenoid valve 6  | 6 EXT          | H10; A6-I/O2 | on  |
| External dosing solenoid valve 7  | 7 EXT          | H11; A6-I/O2 | on  |
| External dosing solenoid valve 8  | 8 EXT          | H12; A6-I/O2 | on  |
| External dosing solenoid valve 9  | 9 EXT          | H13; A6-I/O2 | on  |
| External dosing solenoid valve 10 | 10 EXT         | H14; A6-I/O2 | on  |
| External dosing solenoid valve 11 | 11 EXT         | H15; A6-I/O2 | on  |
| External dosing solenoid valve 12 | 12 EXT         | H16; A6-I/O2 | on  |

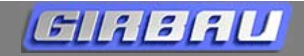

| stag | e                                                                                                    | 29    | check               | HEATING 1                                      |                                |            |       |
|------|----------------------------------------------------------------------------------------------------|-------|---------------------|------------------------------------------------|--------------------------------|------------|-------|
|      | rer                                                                                                    | nark  | S                   |                                                |                                |            |       |
|      | This step is only display                                                                                   |       |                     | ed in washers with an activate                 | d heating system.              |            |       |
|      | The display at this stage and the connection of the heating system requires a bath level inside the washer. |       |                     |                                                |                                |            | sher. |
|      | Th                                                                                                    | e hea | ating system will o | disconnect automatically whe                   | n the bath temperature reaches | 60ºC/140F. |       |
|      | intervention                                                                                                |       |                     |                                                |                                |            |       |
|      | Connect or disconnect the heating system by pressing the <b>MOD</b> key.                                    |       |                     |                                                |                                |            |       |
|      | status display report LED                                                                                   |       |                     |                                                |                                |            |       |
|      | Heating system disconnected                                                                                 |       |                     | ected                                          | OFF                            | H8         | off   |
|      | Heating system connected                                                                                    |       |                     | ed                                             | ON                             | A5 - I/O1  | on    |
| _    |                                                                                                    |       |                     |                                                |                                |            |       |
| stag | e                                                                                                    | 30    | check               | HEATING 2 (washers with twin heating circuits) |                                |            |       |

#### remarks

This step is only displayed in washers with an activated heating system.

The display at this stage and the connection of the heating system requires a bath level inside the washer. The heating system will disconnect automatically when the bath temperature reaches 60°C/140F

# intervention

Connect or disconnect the heating system by pressing the **MOD** key.

| status                      | display report | LED       |     |
|-----------------------------|----------------|-----------|-----|
| Heating system disconnected | OFF            | H9        | off |
| Heating system connected    | ON             | A5 - I/O1 | on  |

# **MOTOR CONTROL MECHANISM verification stages**

| stag | je 4                                                                   | 40    | check              | INVERTER ON                   |                          |            |     |
|------|------------------------------------------------------------------------|-------|--------------------|-------------------------------|--------------------------|------------|-----|
|      | remarks                                                                |       | S                  |                               |                          |            |     |
|      | The relay powers the inverter and fan simultaneously.                  |       |                    |                               |                          |            |     |
|      | It is essential to activate the inverter to continue the TEST program. |       |                    |                               |                          |            |     |
|      | intervention                                                           |       |                    |                               |                          |            |     |
|      | Cor                                                                    | nnec  | t or disconnect th | e inverter power relay by pre | ssing the <b>MOD</b> key |            |     |
|      | st                                                                     |       | st                 | atus                          | display report           | led / boar | ď   |
|      | Inve                                                                   | erter | disconnected       |                               | OFF                      | H27        | off |
|      | Inve                                                                   | erter | connected          |                               | ON                       | A5 - I/O1  | on  |

#### stage 41 check MOTOR POWER

remarks

The value shown is a relative value. It can not be translated into any conventional unit.

During the first moments of connection, the value displayed is high. This is not an irregularity.

#### intervention

No intervention. Displays the detection of the power absorbed by the motor in the rotation, distribution and extract stages.

Access directly the following stages.

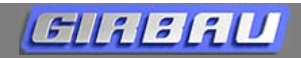

# stage 42 check ROTATIONS

#### remarks

The ON / OFF times of the inversion sequence correspond to the values of **rotation 5**. The rotation speed corresponds to the value of **speed 4 of the wash**.

#### intervention

| Activate and deactivate the motor rotation by pressing the MOD key. |                |  |  |  |
|---------------------------------------------------------------------|----------------|--|--|--|
| status                                                              | display report |  |  |  |
| Rotation not activated                                              | OFF            |  |  |  |

|         |        |       |  |  | - |
|---------|--------|-------|--|--|---|
|         |        |       |  |  |   |
|         |        |       |  |  |   |
| ποιαιίο | n acu  | valeu |  |  |   |
| Potatio | n acti | botev |  |  |   |

# stage 43 check

## UNBALANCE VALUE

## remarks

No intervention. Displays the unbalance value detected during the distribution speed in stage 44. Access the next stage directly to activate the distribution speed.

The unbalance value appears when the drum has reached the distribution speed.

The value shown is a relative value. It can not be translated into any conventional unit.

### display report

No intervention. Displays the unbalance value detected when running the distribution speed. Values displayed:

NO: not unbalance

LOW (allows access to the extract stage)

**MEDIUM** (allows access to the extract stage)

**HIGH** (does not allow access to the next stage).

Access stage 44 directly.

## stage 44 check DISTRIBUTION SPEED

#### remarks

When accessing the distribution speed, the reverse sequence automatically disconnects.

Access to the distribution speed automatically opens the drain valve (or valves).

Stopping the distribution speed does not close the drain valve.

Access the EXTRACT stage by pressing the key without stopping the distribution speed.

Access to the extract stage is not permitted if the value detected in the distribution speed is **HIGH**. **intervention** 

Activate and deactivate the motor rotation by pressing the **MOD** key.

| status                           | display report |  |
|----------------------------------|----------------|--|
| Distribution speed not activated | OFF            |  |
| Distribution speed activated     | ON             |  |

#### stage 45 check EXTRACT

#### remarks

The speed of each extract corresponds to the default values. Check speeds in section 6.2. The maximum duration of the extract is 6 minutes; after this time the motor will stop and the TEST program

will automatically finish.

The **STOP** and **L** keys stop the extraction and end the TEST program.

After deceleration, the security lock will unlock and the door can open.

#### intervention

Access the different speed by pressing the corresponding key for the extract number on the **numerical keyboard**.

| status                         | display report |  |
|--------------------------------|----------------|--|
| Extract speed not activated    | OFF            |  |
| Extract speed 2 (distribution) | EXTRACT 2      |  |
| Extract speed 3                | EXTRACT 3      |  |
| Extract speed 4                | EXTRACT 4      |  |
| Extract speed 5                | EXTRACT 5      |  |
| Extract speed 6                | EXTRACT 6      |  |

# Bath level control

The table below details the bath levels inside the drum according to the washer model.

| MODEL            | value in<br>mm | level 1<br>mm (inch) | level 2<br>mm (inch) | remarks                                                                                                    |
|------------------|----------------|----------------------|----------------------|----------------------------------------------------------------------------------------------------|
| HS-6013<br>EH030 | 130            | 140 (5.51)           | 170 (6.69)           | <b>Value in mm</b> : value on the washer display.<br>It corresponds to the maximum permitted<br>level in TEST program.            |
| HS-6017<br>EH040 | 130            | 145 (5.71)           | 210 (8.27)           | <b>Level 1:</b> distance from the base of the drum to the bath level.                                                             |
| HS-6023<br>EH055 | 130            | 197 (7.76)           | 173 (6.81)           | <b>Level 2:</b> distance from the centre of the drum to the bath level.                                                           |
| HS-6040<br>EH090 | 160            | 202 (7.95)           | 248 (976)            | The bath level reached in the <b>TEST</b> mode approximately corresponds to the level on the lower part of the glass in the door. |
| HS-6057<br>EH130 | 198            | 292 (11.50)          | 248 (976)            | A variation of +/- 10% in the level values is acceptable.                                                                         |
| HS-6110<br>EH255 | 215            | 344 (13.54)          | 311 (12.24)          |                                                                                                    |

# Drum rotation speed in RPM for each speed in the TEST program

|     | HS-6013 | HS-6017 | HS-6023 | HS-6040 | HS-6057 | HS-6110 |
|-----|---------|---------|---------|---------|---------|---------|
| Spd | EH030   | EH040   | EH055   | EH090   | EH130   | EH255   |
| 2   | 100     | 97      | 87      | 79      | 72      | 66      |
| 3   | 400     | 350     | 330     | 300     | 275     | 250     |
| 4   | 600     | 550     | 525     | 490     | 450     | 405     |
| 5   | 800     | 750     | 725     | 680     | 625     | 565     |
| 6   | 1000    | 950     | 920     | 870     | 800     | 725     |

40

# 7.4 INTELI CONTROL ALARMS

(Consult more about INTELI control alarms in the user manual)

| No. | ALARM                                 | DESCRIPTION                                                                                                    | HS-6013; EH030<br>HS-6017; EH040 | HS-6023; EH040<br>HS-6040; EH055<br>HS-6057; EH130<br>HS-6110; EH155 |
|-----|---------------------------------------|----------------------------------------------------------------------------------------------------|----------------------------------|----------------------------------------------------------------------|
| 1   | EMERGENCY STOP                        | Emergency Stop button pushed                                                                                     | x                                | x                                                                    |
| 2   | INVERTER COMMUNICATION<br>FAILURE     | Communication failure between inverter and microprocessor                                                        | x                                | x                                                                    |
| 3   | INVERTER AUTO-BLOCKED                 | Inverter disconnected for safety purposes                                                                        | x                                |                                                                      |
| 4   | INVERTER SEQUENCE FAILURE             | Communication failure between inverter and microprocessor                                                        | x                                |                                                                      |
| 5   | INVERTER OVER-CURRENT                 | Excessive motor consumption                                                                                      | x                                |                                                                      |
| 6   | MOTOR OVERHEATING                     | Motor thermal safety disconnected (klixon)                                                                       | x                                | x                                                                    |
| 7   | INVERTER OVER-VOLTAGE                 | Over-voltage in DC bus inverter                                                                                  | x                                | x                                                                    |
| 8   | INVERTER OVERHEATING                  | Excessive temperature in inverter                                                                                | x                                | x                                                                    |
| 9   | GENERAL INVERTER FAILURE              | Failure report sent by inverter                                                                                  |                                  | x                                                                    |
| 10  | UNIDENTIFIED INVERTER<br>FAILURE      | Failure report sent by inverter                                                                                  | x                                | x                                                                    |
| 11  | UNBALANCE CONTROL FAILURE             | Failure in unbalance control by inverter                                                                         | x                                | x                                                                    |
| 12  | INVERTER IDENTIFICATION<br>ERROR      | Agreement error between washer model and inverter configuration. (Check MK10 connector in electrical schematics) | x                                | x                                                                    |
| 13  | DOOR LOCK FAILURE                     | Door is not being locked                                                                                         | x                                | x                                                                    |
| 15  | A5 (I/O1) BOARD DETECTION<br>ERROR    | A5 (I/O1) Input/output board is not detected                                                                     | x                                | x                                                                    |
| 16  | A6 (I/O2) BOARD DETECTION<br>ERROR    | A6 (I/O2) Input/output board is not detected                                                                     | x                                | x                                                                    |
| 17  | A10 (TILT) BOARD DETECTION<br>ERROR   | A10 (TILT) Input/output board is not detected                                                                    |                                  | x                                                                    |
| 18  | A5 (I/O1) BOARD<br>COMMUNIC.FAILURE   | Communication between microprocessor and A5 (I/O1) input/ output board is not possible                           | x                                | x                                                                    |
| 19  | A6 (I/O2) BOARD COMMUNIC.<br>FAILURE  | Communication between microprocessor and A6 (I/O2) input/ output board is not possible                           | x                                | x                                                                    |
| 20  | A10 (TILT) BOARD COMMUNIC.<br>FAILURE | Communication between microprocessor and A10 (TILT) input/ output board is not possible                          |                                  | x                                                                    |

| Elizit |                                       | Inteli Control                                                             |                                  |                                                                      |
|--------|---------------------------------------|----------------------------------------------------------------------------|----------------------------------|----------------------------------------------------------------------|
| No.    | ALARM                                 | DESCRIPTION                                                                | HS-6013; EH030<br>HS-6017; EH040 | HS-6023; EH040<br>HS-6040; EH055<br>HS-6057; EH130<br>HS-6110; EH155 |
| 21     | BATH LEVEL EXCEEDED                   | Bath level has been exceeded                                               | x                                | x                                                                    |
| 22     | BATH LEVEL CONTROL FAILURE            | Bath level sensor or control circuit failure                               | x                                | x                                                                    |
| 23     | BATH OVER-TEMPERATURE                 | Bath overtemperature detected                                              | x                                | x                                                                    |
| 24     | DRAIN FAILURE                         | Irregularity when draining the bath                                        | x                                | x                                                                    |
| 25     | LACK OF WATER                         | Irregularity in water filling                                              | x                                | x                                                                    |
| 26     | FAULTY HEAT SYSTEM                    | Anomaly in the heating system                                              | x                                | x                                                                    |
| 27     | TEMPERATURE PROBE FAILURE             | Temperature probe failure                                                  | x                                | x                                                                    |
| 28     | UNBALANCE SWITCH FAILURE.             | Failure in unbalance sensor switch or circuit                              | x                                | x                                                                    |
| 29     | OVER TEMPERATURE                      | High temperature when machine is stopped                                   | x                                | x                                                                    |
| 30     | ACCEL INVERT. OVER-CURRENT            | Motor excessive consumption during acceleration                            |                                  | x                                                                    |
| 31     | DECEL. INVERT, OVER-CURRENT           | Motor excessive consumption during deceleration                            |                                  | x                                                                    |
| 32     | INVERTER OVER-CURRENT                 | Excessive motor consumption                                                |                                  | x                                                                    |
| 33     | GENERAL INVERTER FAILURE              | Activation of the inverter protections                                     |                                  | x                                                                    |
| 34     | INVERTER DISCONNECT.<br>FAILURE       | Non controlled inverter disconnection                                      |                                  | x                                                                    |
| 35     | INVERTER CONFIGURATION<br>FAILURE     | Faulty inverter configuration values                                       |                                  | x                                                                    |
| 36     | INVERTER LOW VOLTAGE                  | Inverter voltage lower than operation nominal value                        |                                  | x                                                                    |
| 37     | INVERTER PHASE FAILURE                | Inverter supply phase failure                                              |                                  | x                                                                    |
| 38     | INVERTER DISCONNECT. RELAY<br>FAILURE | Inverter control relay disconnection                                       |                                  | x                                                                    |
| 39     | INV. THERMAL RELAY OVERLOAD           | Inverter current above programmed value                                    |                                  | x                                                                    |
| 40     | INVERTER OVERLOAD                     | Inverter current above programmed value                                    |                                  | x                                                                    |
| 41     | INVERTER DETECTION RELAY<br>FAILURE   | Inverter not detected by the control of the washing machine                |                                  | x                                                                    |
| 128    | INVERTER PARAMETERS<br>FAILURE        | Concordance failure between inverter parameters and washing machine memory |                                  | x                                                                    |

# 8. INTELI CONTROL. OPERATIONS AND INCIDENT COUNTERS

These counters record the main operations of the washer and the incidents detected as alarms. The recorded data is stored in the washer memory and is unerasable.

## 8.1 List of functions counter

- Operating time
- Programs executed
- E2 spin cycles executed
- E3 spin cycles executed
- E4 spin cycles executed
  E5 spin cycles executed
- E5 spin cycles executed
   E6 spin cycles executed
- Unbalances detected by the microswitch
- Low-level unbalances
- Medium-level unbalances
- High-level unbalances

## 8.2 List of alarms counter

| ALARM COUNTERS                         | HS-6013; EH030<br>HS-6017; EH040 | HS-6023; EH040<br>HS-6040; EH055<br>HS-6057; EH130<br>HS-6110; EH155 |
|----------------------------------------|----------------------------------|----------------------------------------------------------------------|
| Inverter communication failure         | X                                | x                                                                    |
| Inverter auto-blocked                  | x                                |                                                                      |
| Inverter sequence failure              | x                                |                                                                      |
| Accel invert. over-current             |                                  | x                                                                    |
| Decel. invert over-current             |                                  | x                                                                    |
| Inverter over-current                  | X                                | x                                                                    |
| Motor overheating                      | X                                | x                                                                    |
| Inverter over-voltage                  | x                                | x                                                                    |
| Low inverter voltage                   |                                  | x                                                                    |
| Inverter phase failure                 |                                  | x                                                                    |
| Overheated inverter                    | X                                | x                                                                    |
| Inverter thermal relay overload        |                                  | x                                                                    |
| Inverter overload                      |                                  | X                                                                    |
| General inverter failure               | X                                | X                                                                    |
| Non-identified inverter failure        | x                                | x                                                                    |
| Inverter configuration failure         |                                  | x                                                                    |
| Inverter relay disconnection failure   |                                  | x                                                                    |
| Inverter relay detection failure       |                                  | x                                                                    |
| Communication failure A5 (I/O1) board  | x                                | x                                                                    |
| Communication failure A6 (I/O2) board  | X                                | x                                                                    |
| Communication failure A10 (TILT) board |                                  | x                                                                    |
| Unbalance control failure              | X                                | X                                                                    |
| Microswitch failure. Unbalance         | X                                | X                                                                    |
| Bath level control failure             | X                                | X                                                                    |
| Temperature control failure            | X                                | x                                                                    |
| Door lock failure                      | X                                | X                                                                    |
| Lack of water                          | X                                | X                                                                    |
| Bath overlevel                         | X                                | X                                                                    |
| Bath heating failure                   | X                                | X                                                                    |
| Bath overtemperature                   | X                                | X                                                                    |
| Drain failure                          | X                                | X                                                                    |

# GI A A AU

# **Inteli Control**

# 9. INTELI CONTROL. FUJI INVERTER MENUS

The configuration menu allows dumping the inverter operation specific parameters from the microprocessor memory to the inverter memory.

This operation should not be repeated unless accidental corruption or inverter replacement.

Should you have any doubt on the inverter operation, you can compare the content of the inverter memory with the microprocessor parameters.

In that case the configuration verification can be executed.

## Access to FUJI inverter menu

From the main screen in the TECHNICAL AREA,

- close the washing machine door
- select Inverter FUJI menu by the multi-function keyboard.

Confirm by **SEL** key.

Menu utilities are displayed.

# Menu utilities

### Verifying parameters

Close the washer door. Select the function by the **V** / **A** keys. Press the **SEL** key.

Now, the microprocessor connects the inverter power supply and compares the parameters of the inverter memory with its own operation pattern.

Once this operation is over, **OK** is displayed on the screen.

If during the verification the microprocessor detects an anomaly, the buzzer will be permanently connected.

## **Programming parameters**

Close the washer door. Select the function by the V / A.

Press the **SEL** key.

Now, the microprocessor connects the inverter power supply and modifies the inverter operation parameters according to the washing machine operation pattern.

Once this operation is over, **OK** is displayed on the screen.

If the initialising of the inverter has not been properly executed, the buzzer will be permanently connected.

Access to the upper menu by pressing the L key.